### IMBA-Q77

Intel<sup>®</sup> 3rd Generation Core<sup>™</sup> i3/i5/i7

Processor

DDR3 1066/1333 MHz DIMM

2 SATA 6.0Gb/s, 4 SATA 3.0Gb/s

1 PCI-Express[x16], 1 PCI-Express[x4]

2 PCI-Express[x1], 3 PCI

4 USB3.0, 8 USB2.0, 6 COM, 1 LPT

VGA, 1 DVI-D, 2 DisplayPort<sup>TM</sup>

IMBA-Q77 Manual Rev.A 3<sup>rd</sup> Ed. March 14, 2016

# **Copyright Notice**

This document is copyrighted, 2016. All rights are reserved. The original manufacturer reserves the right to make improvements to the products described in this manual at any time without notice.

No part of this manual may be reproduced, copied, translated, or transmitted in any form or by any means without the prior written permission of the original manufacturer. Information provided in this manual is intended to be accurate and reliable. However, the original manufacturer assumes no responsibility for its use, or for any infringements upon the rights of third parties that may result from its use.

The material in this document is for product information only and is subject to change without notice. While reasonable efforts have been made in the preparation of this document to assure its accuracy, AAEON assumes no liabilities resulting from errors or omissions in this document, or from the use of the information contained herein.

AAEON reserves the right to make changes in the product design without notice to its users.

# Acknowledgments

All other products' name or trademarks are properties of their respective owners.

- Award is a trademark of Award Software International, Inc.
- CompactFlash<sup>™</sup> is a trademark of the Compact Flash Association.
- Intel<sup>®</sup> is a trademark of Intel<sup>®</sup> Corporation.
- Microsoft Windows<sup>®</sup> is a registered trademark of Microsoft Corp.
- ITE is a trademark of Integrated Technology Express, Inc.
- IBM, PC/AT, PS/2, and VGA are trademarks of International Business Machines Corporation.
- SoundBlaster is a trademark of Creative Labs, Inc.

All other product names or trademarks are properties of their respective owners.

# Packing List

Before you begin installing your card, please make sure that the following materials have been shipped:

- IMBA-Q77 ATX Main Board
- 2 SATA Cable
- 1 COM Port Cable
- 1 USB2.0 Cable
- 1 DVD-ROM for Manual (in PDF Format) and Drivers
- 1 IO Shield for IMBA-Q77 main board

If any of these items should be missing or damaged, please contact your distributor or sales representative immediately.

## Contents

#### **Chapter 1 General Information**

| 1.1 Introduction   | 1-2 |
|--------------------|-----|
| 1.2 Features       | 1-3 |
| 1.3 Specifications | 1-4 |

#### **Chapter 2 Quick Installation Guide**

| 2.1 Safety Precautions 2-2                                 |
|------------------------------------------------------------|
| 2.2 Location of Connectors and Jumpers 2-3                 |
| 2.3 Mechanical Drawing 2-5                                 |
| 2.4 List of Jumpers 2-7                                    |
| 2.5 List of Connectors                                     |
| 2.6 Setting Jumpers 2-10                                   |
| 2.7 Clear CMOS (JP1) 2-11                                  |
| 2.8 Auto Power Button (JP3)2-11                            |
| 2.9 DVI-D / COM1 RS232/422/485 (CN2) 2-11                  |
| 2.10 Front Panel Connector (FP1) 2-12                      |
| 2.11 Front Panel Connector (FP2) 2-12                      |
| 2.12 RS-232 Serial Port Connector (COM2, 3, 4, 5, 6). 2-13 |
| 2.13 IR Pin Header (IR1)2-13                               |
| 2.14 Digital I/O (DIO1)2-13                                |
| 2.15 VGA Port PIN Header (CN5) 2-14                        |
| 2.16 USB2.0 Pin header (USB1~USB3) 2-14                    |
| 2.17 USB3.0 Port PIN Header (USB4) 2-14                    |
| 2.18 Parallel Port Pin Header (LPT1) 2-15                  |

#### Chapter 3 AMI BIOS Setup

| 3.2 AMI BIOS Setup                                                                                                    |         | 3.1 System Test and Initialization           | 3-2  |
|----------------------------------------------------------------------------------------------------|---------|----------------------------------------------|------|
| Chapter 4 Driver Installation 4.1 Installation 4.1 Installation 4.1 Installation 4.2 Appendix A Programming The Watchdog Timer A.1 Programming A.2 A.2 W83627DHG Watchdog Timer Initial Program A-6 Appendix B I/O Information B.1 I/O Address Map B-2 B.2 1 <sup>st</sup> MB Memory Address Map B-2 B.2 1 <sup>st</sup> MB Memory Address Map B-4 B.3 IRQ Mapping Chart B-5 B.4 DMA Channel Assignments B-8 Appendix C Mating Connector C.1 List of Mating Connectors and Cables C-2 Appendix D RAID & AHCI Settings D.1 Setting RAID D-2 D.2 Setting AHCI E.1 DIO Programming E-2 E.2 Digital Input & Output E.1 DIO Programming E-2 E.2 Digital I/O Register B-3 B-4 B-4 B-4 B-4 B-5 B-4 B-5 B-5 B-4 B-5 B-4 B-5 B-4 B-5 B-5 B-4 B-5 B-5 B-4 B-5 B-5 B-4 B-5 B-5 B-4 B-5 B-5 B-5 B-5 B-5 B-5 B-5 B-5 B-5 B-5 |         | 3.2 AMI BIOS Setup                           | 3-3  |
| 4.1 Installation                                                                                                    | Chapter | 4 Driver Installation                        |      |
| Appendix A Programming The Watchdog Timer         A.1 Programming       A-2         A.2 W83627DHG Watchdog Timer Initial Program       A-6         Appendix B I/O Information       B.1 I/O Address Map       B-2         B.2 1 <sup>st</sup> MB Memory Address Map       B-4         B.3 IRQ Mapping Chart       B-5         B.4 DMA Channel Assignments       B-8         Appendix C Mating Connector       C.1 List of Mating Connectors and Cables       C-2         Appendix D RAID & AHCI Settings       D.1 Setting RAID       D-2         D.2 Setting AHCI       D-11         Appendix E Digital Input & Output       E.1 DIO Programming       E-2         E.2 Digital I/O Register       E-3                                                                                                    |         | 4.1 Installation                             | 4-3  |
| A.1 ProgrammingA-2<br>A.2 W83627DHG Watchdog Timer Initial ProgramA-6<br>Appendix B I/O Information<br>B.1 I/O Address MapB-2<br>B.2 1 <sup>st</sup> MB Memory Address MapB-2<br>B.3 IRQ Mapping ChartB-5<br>B.4 DMA Channel AssignmentsB-8<br>Appendix C Mating Connector<br>C.1 List of Mating Connectors and CablesC-2<br>Appendix D RAID & AHCI Settings<br>D.1 Setting RAIDD-2<br>D.2 Setting AHCID-11<br>Appendix E Digital Input & Output<br>E.1 DIO ProgrammingE-2<br>E.2 Digital I/O RegisterE-3                                                                                                    | Appendi | ix A Programming The Watchdog Timer          |      |
| A.2 W83627DHG Watchdog Timer Initial ProgramA-6<br>Appendix B I/O Information<br>B.1 I/O Address MapB-2<br>B.2 1 <sup>st</sup> MB Memory Address MapB-4<br>B.3 IRQ Mapping ChartB-5<br>B.4 DMA Channel AssignmentsB-8<br>Appendix C Mating Connector<br>C.1 List of Mating Connectors and CablesC-2<br>Appendix D RAID & AHCI Settings<br>D.1 Setting RAIDD-2<br>D.2 Setting AHCID-11<br>Appendix E Digital Input & Output<br>E.1 DIO ProgrammingE-3                                                                                                    |         | A.1 Programming                              | A-2  |
| Appendix B       I/O Information         B.1       I/O Address Map         B.2       1 <sup>st</sup> MB Memory Address Map         B.3       IRQ Mapping Chart         B.4       B.3         B.4       DMA Channel Assignments         B.4       DMA Channel Assignments         B.4       DMA Channel Assignments         B.4       DMA Channel Assignments         C.1       List of Mating Connector         C.1       List of Mating Connectors and Cables         C.1       List of Mating Connectors and Cables         D.1       Setting RAID         D.2       Setting AHCI         D.2       Setting AHCI         D       Digital Input & Output         E.1       DIO Programming         E.2       Digital I/O Register                                                                                                    |         | A.2 W83627DHG Watchdog Timer Initial Program | A-6  |
| B.1 I/O Address Map       B-2         B.2 1 <sup>st</sup> MB Memory Address Map       B-4         B.3 IRQ Mapping Chart       B-5         B.4 DMA Channel Assignments       B-8         Appendix C Mating Connector       C.1 List of Mating Connectors and Cables         C.1 List of Mating Connectors and Cables       C-2         Appendix D RAID & AHCI Settings       D-2         D.1 Setting RAID       D-2         D.2 Setting AHCI       D-11         Appendix E Digital Input & Output       E-2         E.1 DIO Programming       E-2         E.2 Digital I/O Register       E-3                                                                                                    | Appendi | ix B I/O Information                         |      |
| B.2 1 <sup>st</sup> MB Memory Address MapB-4<br>B.3 IRQ Mapping ChartB-5<br>B.4 DMA Channel AssignmentsB-8<br>Appendix C Mating Connector<br>C.1 List of Mating Connectors and CablesC-2<br>Appendix D RAID & AHCI Settings<br>D.1 Setting RAIDD-2<br>D.2 Setting AHCID-11<br>Appendix E Digital Input & Output<br>E.1 DIO ProgrammingE-2<br>E.2 Digital I/O RegisterE-3                                                                                                    |         | B.1 I/O Address Map                          | B-2  |
| B.3 IRQ Mapping Chart                                                                                                    |         | B.2 1 <sup>st</sup> MB Memory Address Map    | B-4  |
| B.4 DMA Channel AssignmentsB-8 Appendix C Mating Connector C.1 List of Mating Connectors and CablesC-2 Appendix D RAID & AHCI Settings D.1 Setting RAIDD-2 D.2 Setting AHCID-11 Appendix E Digital Input & Output E.1 DIO ProgrammingE-2 E.2 Digital I/O RegisterE-3                                                                                                    |         | B.3 IRQ Mapping Chart                        | B-5  |
| Appendix C Mating Connector         C.1 List of Mating Connectors and Cables                                                                                                    |         | B.4 DMA Channel Assignments                  | B-8  |
| C.1 List of Mating Connectors and Cables C-2 Appendix D RAID & AHCI Settings D.1 Setting RAID D-2 D.2 Setting AHCI D-11 Appendix E Digital Input & Output E.1 DIO ProgrammingE-2 E.2 Digital I/O RegisterE-3                                                                                                    | Appendi | ix C Mating Connector                        |      |
| Appendix D RAID & AHCI Settings D.1 Setting RAIDD-2 D.2 Setting AHCID-11 Appendix E Digital Input & Output E.1 DIO ProgrammingE-2 E.2 Digital I/O RegisterE-3                                                                                                    |         | C.1 List of Mating Connectors and Cables     | C-2  |
| D.1 Setting RAID D-2<br>D.2 Setting AHCI D-11<br>Appendix E Digital Input & Output<br>E.1 DIO Programming                                                                                                    | Appendi | ix D RAID & AHCI Settings                    |      |
| D.2 Setting AHCI D-11<br>Appendix E Digital Input & Output<br>E.1 DIO ProgrammingE-2<br>E.2 Digital I/O RegisterE-3                                                                                                    |         | D.1 Setting RAID                             | D-2  |
| Appendix E Digital Input & Output<br>E.1 DIO ProgrammingE-2<br>E.2 Digital I/O RegisterE-3                                                                                                    |         | D.2 Setting AHCI                             | D-11 |
| E.1 DIO ProgrammingE-2<br>E.2 Digital I/O RegisterE-3                                                                                                    | Appendi | ix E Digital Input & Output                  |      |
| E.2 Digital I/O RegisterE-3                                                                                                    |         | E.1 DIO Programming                          | E-2  |
|                                                                                                    |         | E.2 Digital I/O Register                     | E-3  |
| E.3 Digital I/O Sample ProgramE-4                                                                                                    |         | E.3 Digital I/O Sample Program               | E-4  |

# Chapter

# General Information

Chapter 1 General Information 1-1

#### 1.1 Introduction

The IMBA-Q77 supports Intel<sup>®</sup> 3<sup>rd</sup> generation Core<sup>™</sup> i3/i5/i7 LGA1155 processor. Moreover it supports DDR3 1066/1333/1600MHz (1600 for 3<sup>rd</sup> generation Core i processors) memory up to 32GB. This model accommodates two Intel<sup>®</sup> Gigabit Ethernet controllers that those are controlled by Intel<sup>®</sup> 82579 (supports Intel<sup>®</sup> iAMT 8.0)and Intel<sup>®</sup> 82583V. This configuration provides outstanding computing ability, fast network connections and multi-task data transmission.

The graphic controller: Intel<sup>®</sup> HD Graphic supports three independent displays and the output interfaces equip onboard VGA, DVI-D x 1, and DisplayPort<sup>TM</sup> x 2 (HDMI optional) to meet the demand of the media and high definition. In addition, IMBA-Q77 deploys 8 USB2.0, 4 USB3.0, 6 COM, two PS/2 ports, and multiple extended bus for a flexible expansion selection. The storage of IMBA-Q77 supports four SATA 3.0 Gb/s and two SATA 6.0 Gb/s to support RAID 0, 1, 5, 10 functions.

The IMBA-Q77 provides an ideal combination of high performance, widely expandable interfaces and compact size that is easy to apply for multiple applications. The IMBA-Q77 will be an ideal product for your requirement.

#### 1.2 Features

- Intel<sup>®</sup> 3<sup>rd</sup> Generation Core<sup>™</sup> i7/ i5/ i3 LGA 1155 Processor
- Intel<sup>®</sup> Q77
- Dual-Channel DDR3 1066/1333/1600 DIMM (1600 for 3<sup>rd</sup> Generation Core<sup>™</sup> i Processors) x 4, Up to 32 GB
- 10/100/1000Base-TX x 2 (LAN1 Supports Intel<sup>®</sup> iAMT 8.0)
- Three Independent Displays For 3<sup>rd</sup> Generation Core<sup>™</sup> i Processors With VGA, DisplayPort<sup>™</sup>, DVI-D
- SATA 3.0Gb/s x 4, SATA 6.0Gb/s x 2, Support RAID 0,1,5,10
- USB2.0 x 8, USB3.0 x 4, COM x 6, LPT x 1, IrDA Tx/Rx
   Header x 1
- PCI-Express[x16] x 1, PCI-Express[x4] x 1, PCI-Express[x1] x 2, PCI x 3
- TPM 1.2 (Optional)

#### **1.3 Specifications**

#### System

| • | Form Factor           | ATX                                                          |
|---|-----------------------|--------------------------------------------------------------|
| • | Processor             | Intel <sup>®</sup> 3 <sup>rd</sup> generation Core™ i3/i5/i7 |
|   |                       | LGA 1155 Processor                                           |
| • | System Memory         | Dual Channel DDR3                                            |
|   |                       | 1066/1333/1600MHz DIMM (1600                                 |
|   |                       | for 3 <sup>rd</sup> Generation Core™ i                       |
|   |                       | Processors) x 4, up to 32 GB,                                |
|   |                       | Unbuffered memory                                            |
| • | Chipset               | Intel <sup>®</sup> Q77                                       |
| • | Ethernet              | Gigabit Ethernet, RJ-45 x 2                                  |
|   |                       | LAN1: Intel <sup>®</sup> 82579 (supports                     |
|   |                       | Intel <sup>®</sup> iAMT 8.0);                                |
|   |                       | LAN2: Intel <sup>®</sup> 82583V                              |
| • | BIOS                  | AMI SPI Flash ROM-128Mb ROM                                  |
| • | Watchdog Timer        | System reset: 1~255 steps by                                 |
|   |                       | software programming                                         |
| • | H/W Status Monitoring | System temperature, voltage and                              |
|   |                       | cooling fan status                                           |
| • | Battery               | Lithium battery                                              |
| • | Expansion Interface   | PCI-Express[x16] x 1,                                        |
|   |                       | PCI-Express[x4 x 1,                                          |
|   |                       | PCI-Express[x1] x 2, PCI x 3, TPM                            |

Chapter 1 General Information 1-4

| l | Industrial Motherboard | I M B A - Q 7 7                    |
|---|------------------------|------------------------------------|
|   |                        | 1.2 onboard (optional)             |
|   | • Power Requirement    | ATX standard 24-pin connector x    |
|   |                        | 1, 4-pin +12V connector x 1, CPU   |
|   |                        | fan x 1, system fan x 1 with 4-pin |
|   |                        | wafer, supports SMART FAN          |
|   |                        | control                            |
| • | Operating Temperature  | 32°F ~140°F (0°C ~60°C)            |
| • | Storage Temperature    | -4°F ~158°F (-20°C ~70°C)          |
| • | Storage Humidity       | 5%~90%, non-condensing             |
| • | Board Size (L x W)     | 12" x 9.6" (305 x 244 mm)          |
| • | Gross Weight           | 1.76(0.8 Kg)                       |
|   | EMC                    | CE & FCC Class A                   |

#### Display

| • | Chipset          | Intel <sup>®</sup> Core™ i3/i5/i7 + Q77      |
|---|------------------|----------------------------------------------|
| • | Graphic Engine   | Intel <sup>®</sup> HD Graphic support, three |
|   |                  | independent display for 3rd                  |
|   |                  | generation Core™ i Processors                |
| • | Resolution       | Up to 2048x1536 @ 75Hz for                   |
|   |                  | CRT; Up to 2560x1600 @ 85Hz                  |
|   |                  | for DisplayPort <sup>TM</sup> , 1080P for    |
|   |                  | HDMI (Optional)                              |
| • | Output Interface | Onboard VGA x 1, DVI-D x 1,                  |
|   |                  | DisplayPort™ x 2 (HDMI                       |
|   |                  | optional)                                    |

Chapter 1 General Information 1-5

| Industrial Motherboard                   | I M B A - Q 7 7                   |
|------------------------------------------|-----------------------------------|
| I/O: Winbond W83627DHG-P +               | Fintek F81216AD                   |
| <ul> <li>Storage</li> </ul>              | SATA 3.0 Gb/s x 4, SATA 6.0 Gb/s  |
|                                          | x 2, support RAID 0,1,5,10        |
| <ul> <li>Serial Port</li> </ul>          | COM x 6 (box header x 5, external |
|                                          | DB-9 x 1),                        |
|                                          | COM1: RS-232/422/485 (external    |
|                                          | DB-9)                             |
|                                          | COM2~6: RS-232 (box header)       |
| <ul> <li>Keyboard &amp; Mouse</li> </ul> | Keyboard x 1, Mouse x 1           |
| Universal Serial Bus                     | USB2.0 x 8, USB3.0 x 4            |
| Audio                                    | Audio Jack x 3 (Mic-in, Line-in,  |
|                                          | Line-out)                         |
| <ul> <li>Digital I/O</li> </ul>          | 8-bit programmable (4-in/ 4-out)  |
| • IrDA                                   | Supports one IrDA header          |
|                                          | (supports Windows XP only)        |

1

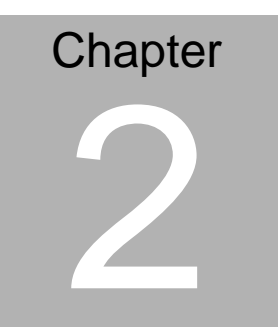

# Quick Installation Guide

Chapter 2 Quick Installation Guide 2 - 1

#### 2.1 Safety Precautions

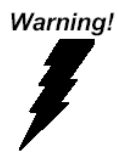

Always completely disconnect the power cord from your board whenever you are working on it. Do not make connections while the power is on, because a sudden rush of power can damage sensitive electronic components.

Caution!

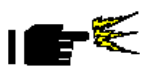

Always ground yourself to remove any static charge before touching the board. Modern electronic devices are very sensitive to static electric charges. Use a grounding wrist strap at all times. Place all electronic components on a static-dissipative surface or in a static-shielded bag when they are not in the chassis

#### 2.2 Location of Connectors and Jumpers

#### **Component Side**

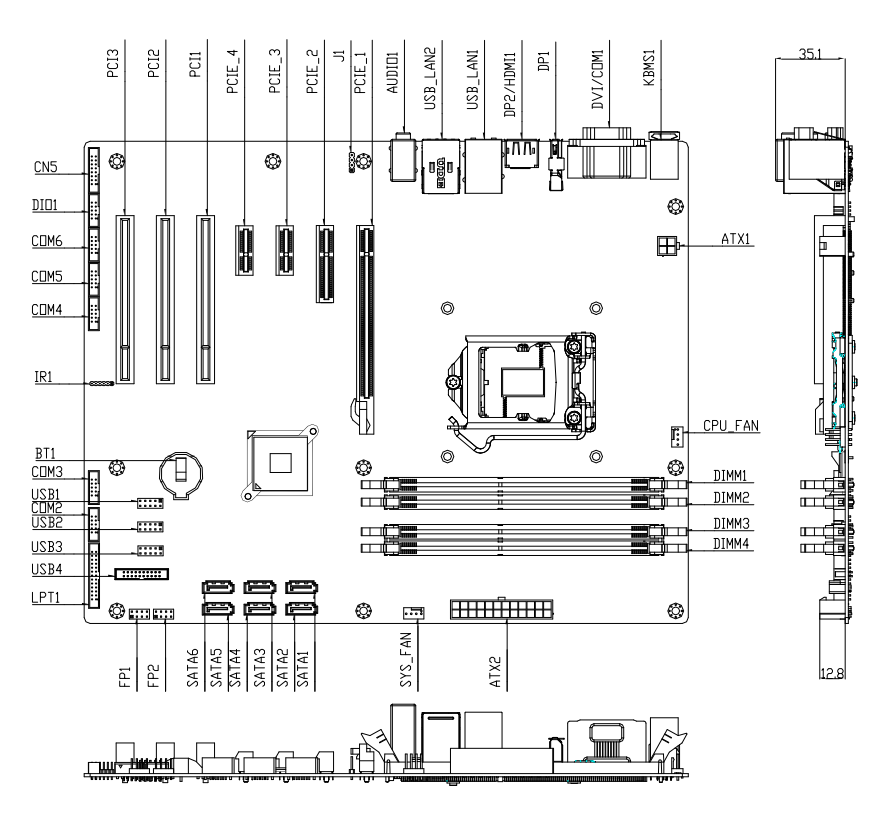

#### Solder Side

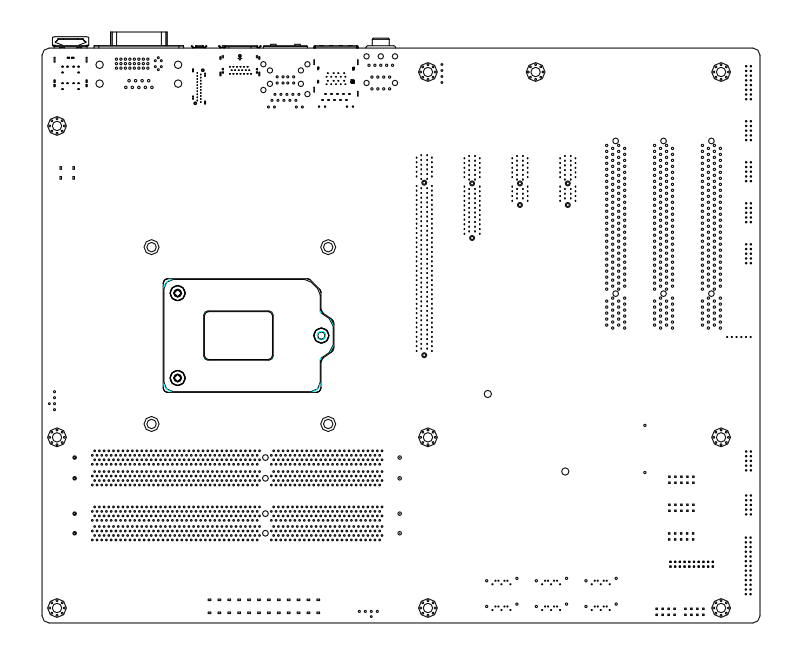

#### 2.3 Mechanical Drawing

#### **Component Side**

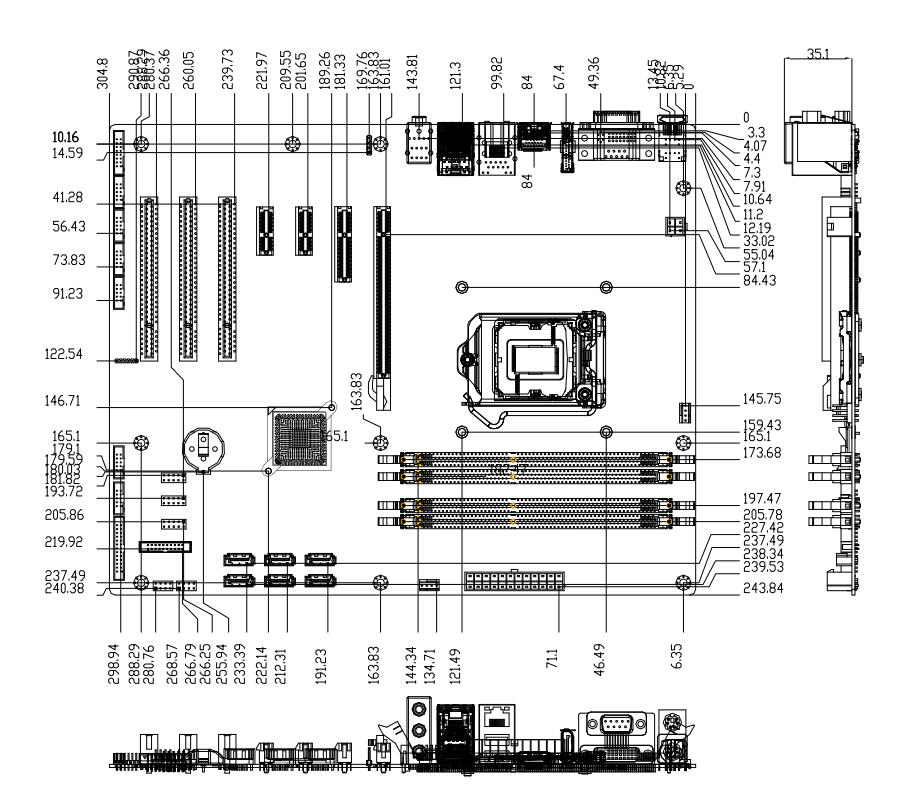

#### Solder Side

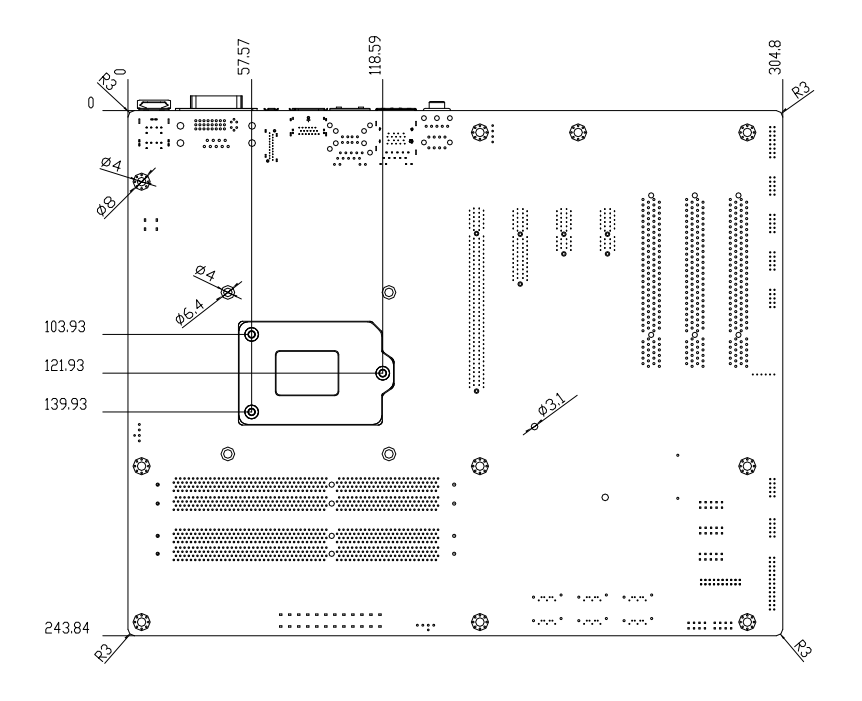

#### 2.4 List of Jumpers

The board has a number of jumpers that allow you to configure your system to suit your application.

The table below shows the function of each of the board's jumpers:

| Label | Function          |
|-------|-------------------|
| JP1   | Clear CMOS        |
| JP3   | AUTO POWER BUTTOM |

#### 2.5 List of Connectors

The board has a number of connectors that allow you to configure your system to suit your application. The table below shows the function of each board's connectors:

| Label       | Function                                   |
|-------------|--------------------------------------------|
| FP1         | Front Panel Connector 1                    |
| FP2         | Front Panel Connector 2                    |
| CN5         | VGA Port Pin Header                        |
| COM2        | RS-232 Pin Header                          |
| СОМЗ        | RS-232 Pin Header                          |
| COM4        | RS-232 Pin Header                          |
| COM5        | RS-232 Pin Header                          |
| COM6        | RS-232 Pin Header                          |
| DIO1        | Digital I/O Pin Header                     |
| LPT1        | Parallel Port Pin Header                   |
| USB1        | USB Pin Header                             |
| USB2        | USB Pin Header                             |
| USB3        | USB Pin Header                             |
| USB4        | USB 3.0 Pin Header                         |
| BT1         | Battery                                    |
| IR1         | IR Pin Header                              |
| SATA1~SATA6 | SATA Connector                             |
| USB_LAN1    | USB & 10/100/1000Base-T Ethernet Connector |
| USB_LAN2    | USB3.0 & 10/100/1000Base-T Ethernet        |
| DIMM1       | DDR3 DIMM Slot                             |

Chapter 2 Quick Installation Guide 2 - 8

| DIMM2                                                                | DDR3 DIMM Slot                                                                                                    |
|----------------------------------------------------------------------|----------------------------------------------------------------------------------------------------|
| DIMM3                                                                | DDR3 DIMM Slot                                                                                                    |
| DIMM4                                                                | DDR3 DIMM Slot                                                                                                    |
| AUDIO1                                                               | AUDIO Connector                                                                                                    |
| CPU_FAN1                                                             | 4-Pin Fan Connector                                                                                                    |
| CHASSIS_FAN1                                                         | 4-Pin Fan Connector                                                                                                    |
| SYS_FAN1                                                             | 4-Pin Fan Connector                                                                                                    |
| CN2                                                                  | DVI-D / COM1 RS232/422/485                                                                                                    |
| DP1                                                                  | Display Port1                                                                                                    |
| DP2/HDMI1                                                            | Display Port2 / HDMI                                                                                                    |
| KBMS1                                                                | PS/2 KB / MS                                                                                                    |
|                                                                      |                                                                                                    |
| AIX1                                                                 | 4 PIN ATX 12V                                                                                                    |
| ATX2                                                                 | 4 PIN ATX 12V<br>ATX Connector                                                                                                    |
| ATX1<br>ATX2<br>PCIE_1                                               | 4 PIN ATX 12V<br>ATX Connector<br>PCI-E [x16] Connector                                                                                                    |
| ATX1<br>ATX2<br>PCIE_1<br>PCIE_2                                     | 4 PIN ATX 12V<br>ATX Connector<br>PCI-E [x16] Connector<br>PCI-E [x4] Connector                                                                                   |
| ATX1<br>ATX2<br>PCIE_1<br>PCIE_2<br>PCIE_3                           | 4 PIN ATX 12V<br>ATX Connector<br>PCI-E [x16] Connector<br>PCI-E [x4] Connector<br>PCI-E [x1] Connector                                                           |
| ATX1<br>ATX2<br>PCIE_1<br>PCIE_2<br>PCIE_3<br>PCIE_4                 | 4 PIN ATX 12V<br>ATX Connector<br>PCI-E [x16] Connector<br>PCI-E [x4] Connector<br>PCI-E [x1] Connector<br>PCI-E [x1] Connector                                   |
| ATX1<br>ATX2<br>PCIE_1<br>PCIE_2<br>PCIE_3<br>PCIE_4<br>PCI1         | 4 PIN ATX 12V<br>ATX Connector<br>PCI-E [x16] Connector<br>PCI-E [x4] Connector<br>PCI-E [x1] Connector<br>PCI-E [x1] Connector<br>PCI Connector                  |
| ATX1<br>ATX2<br>PCIE_1<br>PCIE_2<br>PCIE_3<br>PCIE_4<br>PCI1<br>PCI2 | 4 PIN ATX 12V<br>ATX Connector<br>PCI-E [x16] Connector<br>PCI-E [x4] Connector<br>PCI-E [x1] Connector<br>PCI-E [x1] Connector<br>PCI Connector<br>PCI Connector |

#### 2.6 Setting Jumpers

You configure your card to match the needs of your application by setting jumpers. A jumper is the simplest kind of electric switch. It consists of two metal pins and a small metal clip (often protected by a plastic cover) that slides over the pins to connect them. To "close" a jumper you connect the pins with the clip.

To "open" a jumper you remove the clip. Sometimes a jumper will have three pins, labeled 1, 2 and 3. In this case you would connect either pins 1 and 2 or 2 and 3.

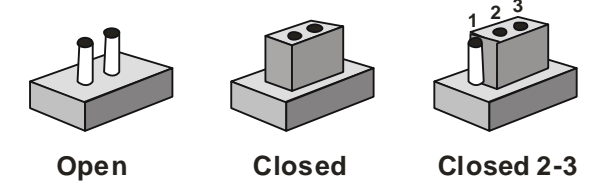

A pair of needle-nose pliers may be helpful when working with jumpers.

If you have any doubts about the best hardware configuration for your application, contact your local distributor or sales representative before you make any change.

Generally, you simply need a standard cable to make most connections.

#### 2.7 Clear CMOS (JP1)

| JP1 | Function            |
|-----|---------------------|
| 1-2 | Protected (Default) |
| 2-3 | Clear               |

#### 2.8 Auto Power Button(JP3)

| JP3 | Function                     |
|-----|------------------------------|
| 1-2 | Power ON by Button (Default) |
| 2-3 | Auto Power ON                |

#### 2.9 DVI-D / COM1 RS232/422/485 (CN2)

|     | R      | 6-232 |        |
|-----|--------|-------|--------|
| Pin | Signal | Pin   | Signal |
| 1   | DCD    | 2     | RXD    |
| 3   | TXD    | 4     | DTR    |
| 5   | GND    | 6     | DSR    |
| 7   | RTS    | 8     | CTS    |
| 9   | RI     |       |        |

| RS-422 |           |     |           |  |
|--------|-----------|-----|-----------|--|
| Pin    | Signal    | Pin | Signal    |  |
| 1      | RS422_TX- | 2   | RS422_RX+ |  |
| 3      | RS422_TX+ | 4   | RS422_RX- |  |
| 5      | GND       | 6   | NC        |  |

Chapter 2 Quick Installation Guide 2 - 11

#### Industrial Motherboard

| 7 | NC | 8 | NC |
|---|----|---|----|
| 9 | NC |   |    |

|     | F        | S-485 |        |
|-----|----------|-------|--------|
| Pin | Signal   | Pin   | Signal |
| 1   | 485DATA- | 2     | NC     |
| 3   | 485DATA+ | 4     | NC     |
| 5   | GND      | 6     | NC     |
| 7   | NC       | 8     | NC     |
| 9   | NC       |       |        |

#### 2.9 Front Panel Connector (FP1)

| Pin | Signal              | Pin | Signal           |
|-----|---------------------|-----|------------------|
| 1   | Power On Button (+) | 2   | Reset Switch (+) |
| 3   | Power On Button (-) | 4   | Reset Switch (-) |
| 5   | HDD LED (+)         | 6   | Power LED (+)    |
| 7   | HDD LED (-)         | 8   | Power LED (-)    |

#### 2.10 Front Panel Connector (FP2)

| Pin      | Signal                      | Pin       | Signal             |
|----------|-----------------------------|-----------|--------------------|
| 1        | External Speaker (+)        | 2         | Key Board Lock (+) |
| 3        | NC                          | 4         | GND                |
| 5        | Internal Buzzer (-)         | 6         | I2C Bus SMB Clock  |
| 7        | External Speaker (-)        | 8         | I2C Bus SMB Data   |
| Note: In | ternal Buzzer Enable: Close | e Pin 5,7 |                    |

Chapter 2 Quick Installation Guide 2 - 12

#### 2.11 RS-232 Serial Port Connector (COM2, 3, 4, 5, 6)

| Pin | Signal | Pin | Signal |
|-----|--------|-----|--------|
| 1   | DCD    | 2   | RXD    |
| 3   | TXD    | 4   | DTR    |
| 5   | GND    | 6   | DSR    |
| 7   | RTS    | 8   | CTS    |
| 9   | RI     |     |        |

#### 2.12 IR Pin Header (IR1)

| Pin | Signal |
|-----|--------|
| 1   | +5V    |
| 2   | NC     |
| 3   | RX     |
| 4   | GND    |
| 5   | ТХ     |

#### 2.13 Digital I/O Pin Header (DIO1)

| Pin | Signal | Pin | Signal |
|-----|--------|-----|--------|
| 1   | DIO_30 | 2   | DIO_31 |
| 3   | DIO_32 | 4   | DIO_33 |
| 5   | DIO_34 | 6   | DIO_35 |
| 7   | DIO_36 | 8   | DIO_37 |
| 9   | +3.3V  | 10  | GND    |

#### 2.14 VGA Port PIN Header (CN5)

| Pin | Signal    | Pin | Signal       |
|-----|-----------|-----|--------------|
| 1   | VGA_RED_C | 2   | V_VDO_5V     |
| 3   | VGA_GRE_C | 4   | GND          |
| 5   | VGA_BLE_C | 6   | NC           |
| 7   | NC        | 8   | VDO_MONID1_R |
| 9   | GND       | 10  | V_HSYNC      |
| 11  | GND       | 12  | V_VSYNC      |
| 13  | GND       | 14  | VDO_MONID2_R |
| 15  | GND       | 16  | NC           |

#### 2.15 USB2.0 Pin header (USB1~USB3)

| Pin | Signal | Pin | Signal |
|-----|--------|-----|--------|
| 1   | +5V    | 2   | GND    |
| 3   | USBD-  | 4   | GND    |
| 5   | USBD+  | 6   | USBD+  |
| 7   | GND    | 8   | USBD-  |
| 9   | GND    | 10  | +5V    |

#### 2.16 USB3.0 Port PIN Header (USB4)

| Pin | Signal        | Pin | Signal |
|-----|---------------|-----|--------|
| 1   | VCC           | 20  | NC     |
| 2   | USB3_RX1_DN_C | 19  | VCC    |

#### Industrial Motherboard

**IMBA-Q77** 

| 3  | USB3_RX1_DP_C | 18 | USB3_RX2_DN_C |
|----|---------------|----|---------------|
| 4  | GND           | 17 | USB3_RX2_DP_C |
| 5  | USB3_TX1_DN_C | 16 | GND           |
| 6  | USB3_TX1_DP_C | 15 | USB3_TX2_DN_C |
| 7  | GND           | 14 | USB3_TX2_DP_C |
| 8  | USBP_0N_C     | 13 | GND           |
| 9  | USBP_0P_C     | 12 | USBP_1N_C     |
| 10 | NC            | 11 | USBP_1P_C     |

#### 2.17 Parallel Port Pin Header (LPT1)

| Pin | Signal  | Pin | Signal |
|-----|---------|-----|--------|
| 1   | #STROBE | 2   | #AFD   |
| 3   | DATA0   | 4   | #ERROR |
| 5   | DATA1   | 6   | #INIT  |
| 7   | DATA2   | 8   | #SLIN  |
| 9   | DATA3   | 10  | GND    |
| 11  | DATA4   | 12  | GND    |
| 13  | DATA5   | 14  | GND    |
| 15  | DATA6   | 16  | GND    |
| 17  | DATA7   | 18  | GND    |
| 19  | #ACK    | 20  | GND    |
| 21  | BUSY    | 22  | GND    |
| 23  | PE      | 24  | GND    |
| 25  | SELECT  | 26  | GND    |

Chapter 2 Quick Installation Guide 2 - 15

#### Below Table for China RoHS Requirements 产品中有毒有害物质或元素名称及含量

#### AAEON Main Board/ Daughter Board/ Backplane

|                                                             | 有毒有害物质或元素 |      |      |          |       |        |
|-------------------------------------------------------------|-----------|------|------|----------|-------|--------|
| 部件名称                                                        | 铅         | 汞    | 镉    | 六价铬      | 多溴联苯  | 多溴二苯醚  |
|                                                             | (Pb)      | (Hg) | (Cd) | (Cr(VI)) | (PBB) | (PBDE) |
| 印刷电路板                                                       |           |      |      |          | 0     | 0      |
| 及其电子组件                                                      |           | 0    | 0    | 0        | 0     | 0      |
| 外部信号                                                        | ~         |      |      | 0        | 0     | 0      |
| 连接器及线材                                                      |           | 0    | 0    | 0        | 0     | 0      |
|                                                             |           |      |      |          |       |        |
|                                                             |           |      |      |          |       |        |
|                                                             |           |      |      |          |       |        |
|                                                             |           |      |      |          |       |        |
|                                                             |           |      |      |          |       |        |
|                                                             |           |      |      |          |       |        |
|                                                             |           |      |      |          |       |        |
|                                                             |           |      |      |          |       |        |
| O: 表示该有毒有害物质在该部件所有均质材料中的含量均在                                |           |      |      |          |       |        |
| SJ/I IISOS-2000 你在就正的限重安水以下。                                |           |      |      |          |       |        |
| X:表示该有毒有害物质至少在该部件的某一均质材料中的含量超出<br>SI/T 11363-2006 标准押完的限量要求 |           |      |      |          |       |        |
|                                                             |           |      |      |          |       |        |
| 备汪:此产品所称示乙坏保使用期限,系指在一般止常便用状况下。                              |           |      |      |          |       |        |

# Chapter 3

# AMI BIOS Setup

Chapter 3 AMI BIOS Setup 3-1

#### 3.1 System Test and linitialization

These routines test and initialize board hardware. If the routines encounter an error during the tests, you will either hear a few short beeps or see an error message on the screen. There are two kinds of errors: fatal and non-fatal. The system can usually continue the boot up sequence with non-fatal errors.

System configuration verification

These routines check the current system configuration stored in the CMOS memory and BIOS NVRAM. If system configuration is not found or system configuration data error is detected, system will load optimized default and re-boot with this default system configuration automatically.

There are four situations in which you will need to setup system configuration:

1. You are starting your system for the first time

- 2. You have changed the hardware attached to your system
- 3. The system configuration is reset by Clear-CMOS jumper
- 4. The CMOS memory has lost power and the configuration information has been erased.

The IMBA-Q77 CMOS memory has an integral lithium battery backup for data retention. However, you will need to replace the complete unit when it finally runs down.

#### 3.2 AMI BIOS Setup

AMI BIOS ROM has a built-in Setup program that allows users to modify the basic system configuration. This type of information is stored in battery-backed CMOS RAM and BIOS NVRAM so that it retains the Setup information when the power is turned off.

Entering Setup

Power on the computer and press <Del>or <F2> immediately. This will allow you to enter Setup.

#### Main

Set the date, use tab to switch between date elements.

#### Advanced

Enable disable boot option for legacy network devices.

#### Chipset

Host bridge parameters.

#### Boot

Enables/disable quiet boot option.

#### Security

Set setup administrator password.

#### Save & Exit

Exit system setup after saving the changes.

#### Setup Menu

#### Setup submenu: Main

| Aptio Setup Utility –<br>Main Advanced Chipset Boot Secu                            | Copyright (C) 2011 American<br>nity Save & Exit                                           | Megatrends, Inc.                                                                                                    |
|-------------------------------------------------------------------------------------|-------------------------------------------------------------------------------------------|----------------------------------------------------------------------------------------------------|
| BIOS Information<br>IMBA-Q77 R2.4(IQ77AM24) (09/24/2                                | :013)                                                                                     | Set the Date. Use Tab to<br>switch between Date elements.                                                                                                    |
| BIOS Vendor<br>Core Version<br>Compliancy<br>Project Version<br>Build Date and Time | American Megatrends<br>4.6.5.3 x64<br>UEFI 2.3; PI 1.2<br>IQ77AM24<br>09/24/2013 17:41:21 |                                                                                                    |
| System Date<br>System Time                                                          | [Tue 05/10/2011]<br>[06:36:44]                                                            |                                                                                                    |
| Access Level                                                                        | Administrator                                                                             | ++: Select Screen<br>14: Select Item<br>Enter: Select<br>+/-: Change Opt.<br>F1: General Help<br>F2: Previous Values<br>F3: Optimized Defaults<br>F4: Save & Exit<br>ESC: Exit |
| Version 2.14.1219. Co                                                               | pyright (C) 2011 American M                                                               | egatrends, Inc.                                                                                                    |

#### Industrial Motherboard

#### I M B A - Q 7 7

#### Setup submenu: Advanced

| Aptio Setup Utility – Copyright (C) 2011 American<br>Main Advanced Chipset Boot Security Save & Exit                                                                                                    | Megatrends, Inc.                                                                                                    |
|----------------------------------------------------------------------------------------------------|----------------------------------------------------------------------------------------------------|
| <ul> <li>ACPI Settings</li> <li>S5 RTC Make Settings</li> <li>Trusted Computing</li> <li>CPU Configuration</li> <li>Digital IO</li> <li>SATA Configuration</li> <li>HWT Configuration</li> <li>USB Configuration</li> <li>W83627DHG Super IO Configuration</li> <li>F81216 Second Super IO Configuration</li> </ul> | System ACPI Parameters.<br>++: Select Screen<br>tJ: Select Item<br>Enter: Select<br>+/-: Change Opt,<br>F1: General Help<br>F2: Previous Values<br>F3: Optimized Defaults<br>F4: Save & Exit<br>ESC: Exit |
|                                                                                                    |                                                                                                    |

#### **ACPI Settings**

| Aptio Setup Utilit<br>Advanced | y – Copyright (C) 2011 American | Megatrends, Inc.                                          |
|--------------------------------|---------------------------------|-----------------------------------------------------------|
| ACPI Settings                  |                                 | Select ACPI sleep state the<br>system will enter when the |
| ACPI Sleep State               |                                 | SUSPEND button is pressed.                                |
|                                |                                 |                                                           |
|                                |                                 |                                                           |
|                                |                                 |                                                           |
|                                |                                 | ++: Select Screen                                         |
|                                |                                 | I∔: Select Item<br>Enter: Select<br>+/-: Change Opt.      |
|                                |                                 | F1: General Help<br>F2: Previous Values                   |
|                                |                                 | F3: Optimized Defaults<br>F4: Save & Exit<br>ESC: Exit    |
|                                |                                 |                                                           |
|                                |                                 |                                                           |
| Version 2.14.1219              | . Copyright (C) 2011 American M | egatrends, Inc.                                           |

Options Summary :

| ACPI Sleep State                                                             | S1 only(CPU Stop Clock) |         |  |  |
|------------------------------------------------------------------------------|-------------------------|---------|--|--|
|                                                                              | S3 only(Suspend to RAM) | Default |  |  |
| Select the ACPI sleep state the system will enter when the SUSPEND button is |                         |         |  |  |
| pressed.                                                                     |                         |         |  |  |

#### **S5 RTC Wake Settings**

| Aptio Setup Utility –<br>Advanced                                                              | Copyright (C) 2011 American   | Megatrends, Inc.                                                                                                    |
|------------------------------------------------------------------------------------------------|-------------------------------|----------------------------------------------------------------------------------------------------|
| Wake system with Fixed Time<br>Wake up day<br>Wake up hour<br>Wake up minute<br>Wake up second | [Enabled]<br>0<br>0<br>0<br>0 | Enable or disable System wake<br>on alarm event. When enabled,<br>System will wake on the<br>hr::min::sec specified  |
| Wake system with Dynamic Time                                                                  | [Disabled]                    |                                                                                                    |
|                                                                                                |                               | ++: Select Screen<br>14: Select Item<br>Enter: Select<br>+/-: Change Opt,<br>F1: General Help<br>F2: Previous Values |
|                                                                                                |                               | F3: Optimized Defaults<br>F4: Save & Exit<br>ESC: Exit                                                               |
| Version 2.14.1219. C                                                                           | opyright (C) 2011 American M  | egatrends, Inc.                                                                                                    |

**Options Summary :** 

| Wake system with                                                                                                    | Disabled                                                                | Default |  |  |  |
|----------------------------------------------------------------------------------------------------|-------------------------------------------------------------------------|---------|--|--|--|
| Fixed Time                                                                                                    | Enabled                                                                 |         |  |  |  |
| Enable or disable Sy                                                                                                   | Enable or disable System wake on alarm event. When enabled, System will |         |  |  |  |
| wake on the hr::min:                                                                                                   | wake on the hr::min::sec specified.                                     |         |  |  |  |
| Wake system with                                                                                                    | Disabled                                                                | Default |  |  |  |
| Dynamic Time                                                                                                    | Enabled                                                                 |         |  |  |  |
| Enable or disable System wake on alarm event. When enabled, System will wake on the current time + Increase minute(s). |                                                                         |         |  |  |  |

#### **Trusted Computing**

| Aptio Setup Ut<br>Advanced                       | ility – Copyright (C) 2011 Ame | erican Megatrends, Inc.                                                                                                    |
|--------------------------------------------------|--------------------------------|----------------------------------------------------------------------------------------------------|
| Configuration<br>Security Device Support         | [Disable]                      | Enables or Disables BIOS<br>support for security device.<br>O.S. will not show Security<br>Device. TCG EFI protocol and                                                       |
| Current Status Information<br>SUPPORT TURNED OFF |                                | INTIA interface will not be<br>available.                                                                                                    |
|                                                  |                                | ++: Select Screen<br>14: Select Item<br>Enter: Select<br>+/-: Change Opt.<br>F1: General Help<br>F2: Previous Values<br>F3: Optimized Defaults<br>F4: Save & Exit<br>F0: Futh |
| Version 2.14.                                    | 1219, Copyright (C) 2011 Amer. | ican Megatrends, Inc.                                                                                                    |

Options Summary :

| Security Device                                                               | Disable | Default |  |  |
|-------------------------------------------------------------------------------|---------|---------|--|--|
| Support                                                                       | Enable  |         |  |  |
| Enables or Disables BIOS support for security device.                         |         |         |  |  |
| O.S. will not show Security Device. TCG EFI protocol and INT1A interface will |         |         |  |  |
| not be available.                                                             |         |         |  |  |
#### I M B A - Q 7 7

# **CPU** Configuration

| Aptio Setup Utility<br>Advanced    | – Copyright (C) 2011 Ame | erican Megatrends, Inc.        |
|------------------------------------|--------------------------|--------------------------------|
| CPU Configuration                  |                          | When enabled, a VMM can        |
| Total(P) Postium(P) CPU C620 @ 2 6 | 00U-7                    | bandwane canabilities provided |
| CPU Signature                      | 20697                    | hu Vandernool Technologu       |
| Microcode Patch                    | 25                       | by funder poor reenhorogy      |
| Max CPU Speed                      | 2600 MHz                 |                                |
| Min CPU Speed                      | 1600 MHz                 |                                |
| CPU Speed                          | 2600 MHz                 |                                |
| Processor Cores                    | 2                        |                                |
| Intel HT Technology                | Not Supported            |                                |
| Intel VT–x Technology              | Supported                |                                |
| Intel SMX Technology               | Not Supported            |                                |
| 64-bit                             | Supported                |                                |
|                                    |                          | ↔: Select Screen               |
| L1 Data Cache                      | 32 KB x 2                | ↑↓: Select Item                |
| L1 Code Cache                      | 32 KB x 2                | Enter: Select                  |
| L2 Cache                           | 256 kB x 2               | +/−: Change Opt.               |
| L3 Cache                           | 3072 kB                  | F1: General Help               |
|                                    |                          | F2: Previous Values            |
| Intel Virtualization Technology    |                          | F3: Optimized Defaults         |
|                                    |                          | F4: Save & Exit                |
|                                    |                          | ESC: Exit                      |
|                                    |                          |                                |
|                                    |                          |                                |
|                                    |                          |                                |
|                                    |                          |                                |
| Version 2.14.1219.                 | Copyright (C) 2011 Amer: | ican Megatrends, Inc.          |

| Intel Virtualization                                                 | Disabled | Disabled |
|----------------------------------------------------------------------|----------|----------|
| Technology                                                           | Enabled  |          |
| When enabled, a VMM can utilize the additional hardware capabilities |          |          |
| provided by Vanderpool Technology                                    |          |          |

# **Digital IO**

| Advanced                                                                                                    | lity – Copyright (C) 2011 An                                                                                              | merican Megatrends, Inc.                                                                                                    |
|----------------------------------------------------------------------------------------------------|----------------------------------------------------------------------------------------------------|----------------------------------------------------------------------------------------------------|
| DI0_F#1<br>DI0_F#2<br>DI0_F#2<br>DI0_F#4<br>DI0_F#5 Direction<br>DI0_F#5 Direction<br>DI0_F#6 Direction<br>DI0_F#7 Direction<br>DI0_F#8<br>DI0_F#8 Direction | [Input]<br>[Input]<br>[Input]<br>[Output]<br>[Output]<br>[H1]<br>[Output]<br>[H1]<br>[Output]<br>[H1]<br>[Output]<br>[H1] | Set GPIO as Input or Output                                                                                                    |
|                                                                                                    |                                                                                                    | <pre>++: Select Screen 11: Select Item Enter: Select +/-: Change Opt. F1: General Help F2: Previous Values F3: Optimized Defaults F4: Save &amp; Exit ESC: Exit</pre> |

# Options Summary :

| DIO_P#1           | Input  | Default |
|-------------------|--------|---------|
|                   | Output |         |
| DIO_P#2           | Input  | Default |
|                   | Output |         |
| DIO_P#3           | Input  | Default |
|                   | Output |         |
| DIO_P#4           | Input  | Default |
|                   | Output |         |
| DIO_P#5           | Input  |         |
|                   | Output | Default |
| DIO_P#5 Direction | Low    |         |
|                   | Hi     | Default |
| DIO_P#6           | Input  |         |
|                   | Output | Default |
| DIO_P#6 Direction | Low    |         |
|                   | Hi     | Default |
| DIO_P#7           | Input  |         |
|                   | Output | Default |
| DIO_P#7 Direction | Low    |         |
|                   | Hi     | Default |

Chapter 3 AMI BIOS Setup 3-10

# Industrial Motherboard

| DIO_P#8                      | Input  |         |
|------------------------------|--------|---------|
|                              | Output | Default |
| DIO_P#8 Direction            | Low    |         |
|                              | Hi     | Default |
| Set GPIO Output as Hi or Low |        |         |

# SATA Configuration (IDE)

| SATA Controller(s)     [Enabled]     Enable or disable :       SATA Mode Selection     [IDE]       Serial ATA Port 0     FUJITSU MH2208 (80.06       Software Preserve     SUPPORTED       Serial ATA Port 1     Empty       Software Preserve     Unknown       Serial ATA Port 2     Empty       Software Preserve     Unknown                                                          | Inc.                                                                                                    |
|----------------------------------------------------------------------------------------------------|----------------------------------------------------------------------------------------------------|
| Serial ATA Port 3     Empty       Software Preserve     Unknown       Serial ATA Port 4     Empty       Software Preserve     Unknown       Serial ATA Port 5     Empty       Software Preserve     Unknown       Serial ATA Port 5     Empty       Software Preserve     Unknown       Setial ATA Port 5     Empty       Software Preserve     Unknown       Setial ATA Port 5     Empty | inc.<br>sable SATA Device.<br>sable saturation of the saturation of the |
| Horizon 2.11.1212 Connection (0) 2011 According Vicenticado Jos                                                                                                    | topt.<br>Help<br>Values<br>J Defaults<br>kit                                                                                                    |

| SATA Controller(s)                         | Enabled     | Default |
|--------------------------------------------|-------------|---------|
|                                            | Disabled    |         |
| Enable or disable S                        | ATA Device. |         |
| SATA Mode                                  | IDE         | Default |
| Selection                                  | AHCI        |         |
|                                            | RAID        |         |
| Determines how SATA controller(s) operate. |             |         |

Industrial Motherboard

# SATA Configuration (AHCI&RAID)

| Aptio Setup Utility – Copyright (C) 2011 American Megatrends, Inc.<br>Advanced                                                                                 |                                                                                                    |                                                                                                    |
|----------------------------------------------------------------------------------------------------|----------------------------------------------------------------------------------------------------|----------------------------------------------------------------------------------------------------|
| SATA Controller(s)<br>SATA Mode Selection<br>SATA Controller Speed                                                                                             | (Enabled)<br>(AHCI)<br>(Gen3)                                                                                             | ▲ Determines how SATA<br>controller(s) operate.                                                                                                    |
| Serial ATA Port 0<br>Software Preserve<br>Port 0<br>Hot Plug<br>External SATA<br>Serial ATA Port 1<br>Software Preserve<br>Port 1                              | FUJITSU MH2208 (80.0G<br>SUPPORTED<br>[Enabled]<br>[Disabled]<br>[Disabled]<br>Empty<br>Unknown<br>[Enabled]<br>[Chabled] |                                                                                                    |
| External SATA<br>Serial ATA Port 2<br>Software Preserve<br>Port 2<br>Hot Plug<br>External SATA<br>Serial ATA Port 3<br>Software Preserve<br>Port 3<br>Hot Plug | [Disabled]<br>Empty<br>Unknown<br>[Enabled]<br>[Disabled]<br>[Disabled]<br>Empty<br>Unknown<br>[Enabled]<br>[Disabled]    | ++: Select Screen<br>11: Select Item<br>Enter: Select<br>4/-: Change Opt.<br>F1: General Help<br>F2: Previous Values<br>F3: Optimized Defaults<br>F4: Save & Exit<br>ESC: Exit |
| External SATA<br>Serial ATA Port 4<br>Version 2.14.1219                                                                                                    | [Disabled]<br>Empty<br>. Copyright (C) 2011 American                                                                      | ▼<br>Megatrends, Inc.                                                                                                    |

#### Industrial Motherboard

#### I M B A - Q 7 7

| Aptio Setup Util:<br>Advanced                                                                                                    | ity – Copyright (C) 2011 Ameri                                                                                                    | can Megatrends, Inc.                                                                                                    |
|----------------------------------------------------------------------------------------------------|----------------------------------------------------------------------------------------------------|----------------------------------------------------------------------------------------------------|
| SATA Controller(s)<br>SATA Mode Selection<br>SATA Controller Speed                                                                                                    | [Enabled]<br>[RAID]<br>[Gen3]                                                                                                    | ▲ Determines how SATA<br>controller(s) operate.                                                                                                    |
| Serial ATA Port 0<br>Software Preserve<br>Port 0<br>Hot Plug<br>External SATA<br>Serial ATA Port 1<br>Software Preserve<br>Port 1                                                           | FUJITSU MH2208 (80.0G<br>SUPPORTED<br>[Enabled]<br>[Disabled]<br>Empty<br>Unknown<br>[Enabled]<br>[Enabled]                                   |                                                                                                    |
| Hot Flug<br>External SATA<br>Serial ATA Port 2<br>Software Preserve<br>Port 2<br>Hot Plug<br>External SATA<br>Software Preserve<br>Port 3<br>Hot Plug<br>External SATA<br>Serial ATA Port 4 | (Disabled)<br>(Disabled)<br>Empty<br>Unknown<br>(Enabled)<br>(Disabled)<br>Empty<br>Unknown<br>(Enabled)<br>(Disabled)<br>(Disabled)<br>Empty | <pre>++: Select Screen 14: Select Item Enter: Select +/-: Change Opt. F1: General Help F2: Previous Values F3: Optimized Defaults F4: Save &amp; Exit ESC: Exit</pre> |
|                                                                                                    |                                                                                                    |                                                                                                    |

| SATA Controller(s)                     | Enabled                    | Default          |
|----------------------------------------|----------------------------|------------------|
|                                        | Disabled                   |                  |
| Enable or disable S                    | ATA Device.                |                  |
| SATA Mode                              | IDE                        | Default          |
| Selection                              | AHCI                       |                  |
|                                        | RAID                       |                  |
| Determines how SA                      | ATA controller(s) operate. |                  |
| SATA Controller                        | Gen1                       |                  |
| Speed                                  | Gen2                       |                  |
|                                        | Gen3                       | Default          |
| Indicates the maxin                    | num speed the SATA control | ler can support. |
| Pot 0 ~ Port 5                         | Disabled                   |                  |
|                                        | Enabled                    | Default          |
| Enable or Disable SATA Port            |                            |                  |
| Serial ATA Port 0 ~                    | Disabled                   | Default          |
| Port 5 Hot Plug                        | Enabled                    |                  |
| Designates this port as Hot Pluggable. |                            |                  |
| External SATA                          | Disabled                   |                  |
|                                        | Enabled                    |                  |
| External SATA Support.                 |                            |                  |

# Intel AMT Configuration

| Aptio Setup<br>Advanced      | Utility – Copyright (C) 2011 Amer  | rican Megatrends, Inc.                                                                                                    |
|------------------------------|------------------------------------|----------------------------------------------------------------------------------------------------|
| Intel AMT<br>Un-Configure ME | [Enabled]<br>[Disabled]            | Enable/Disable Intel (R)<br>Active Management Technology<br>BIOS Extension.<br>Note : iAMT H/W is always<br>enabled.<br>This option just controls the<br>BIOS extension execution.<br>If enabled, this requires<br>additional firmware in the SPI<br>device |
|                              |                                    | +: Select Screen<br>11: Select Item<br>Enter: Select<br>+/-: Change Opt.<br>F1: General Help<br>F2: Previous Values<br>F3: Optimized Defaults<br>F4: Save & Exit<br>ESC: Exit                                                                               |
| Version 2.                   | 14.1219. Copyright (C) 2011 Americ | can Megatrends, Inc.                                                                                                    |

| Intel AMT                                                       | Disabled                     |                         |  |
|-----------------------------------------------------------------|------------------------------|-------------------------|--|
|                                                                 | Enabled                      | Default                 |  |
| Enable/Disable Inte                                             | I                            | hnology BIOS Extension. |  |
| Note : iAMT H/W is                                              | always enabled.              |                         |  |
| This option just con                                            | trols the BIOS extension exe | ecution.                |  |
| If enabled, this requires additional firmware in the SPI device |                              |                         |  |
| Un-Configure ME                                                 | Disabled                     | Default                 |  |
|                                                                 | Enabled                      |                         |  |
| OEMFlag Bit 15:                                                 |                              |                         |  |
| Un-Configure ME without password.                               |                              |                         |  |

# **USB** Configuration

| Aptio Setup Utility -<br>Advanced                    | Copyright (C) 2011 American | Megatrends, Inc.                                                                                                    |
|------------------------------------------------------|-----------------------------|----------------------------------------------------------------------------------------------------|
| USB Configuration                                    |                             | Enables Legacy USB support.                                                                                                    |
| USB Devices:<br>1 Drive, 1 Keyboard, 1 Mouse,        | 2 Hubs                      | AUTU Option disables legacy<br>support if no USB devices are<br>connected. DISABLE option will<br>keen USB devices available                                          |
| Legacy USB Support                                   |                             | only for EFI applications.                                                                                                    |
| Mass Storage Devices:<br>Skymedi USB3_Pen_Drive 1.01 | [Auto]                      |                                                                                                    |
|                                                      |                             | <pre>++: Select Screen 14: Select Item Enter: Select +/-: Change Opt. F1: General Help F2: Previous Values F3: Optimized Defaults F4: Save &amp; Exit ESC: Exit</pre> |
| Version 2.14.1219. Co                                | pyright (C) 2011 American M | egatrends, Inc.                                                                                                    |

| Legacy USB                                                                     | Enabled  | Default |
|--------------------------------------------------------------------------------|----------|---------|
| Support                                                                        | Disabled |         |
|                                                                                | Auto     |         |
| Enables Legacy USB support. AUTO option disables legacy support if no USB      |          |         |
| devices are connected. DISABLE option will keep USB devices available only for |          |         |
| EFI applications.                                                              | -        |         |

#### W83627DHG Super IO Configuration

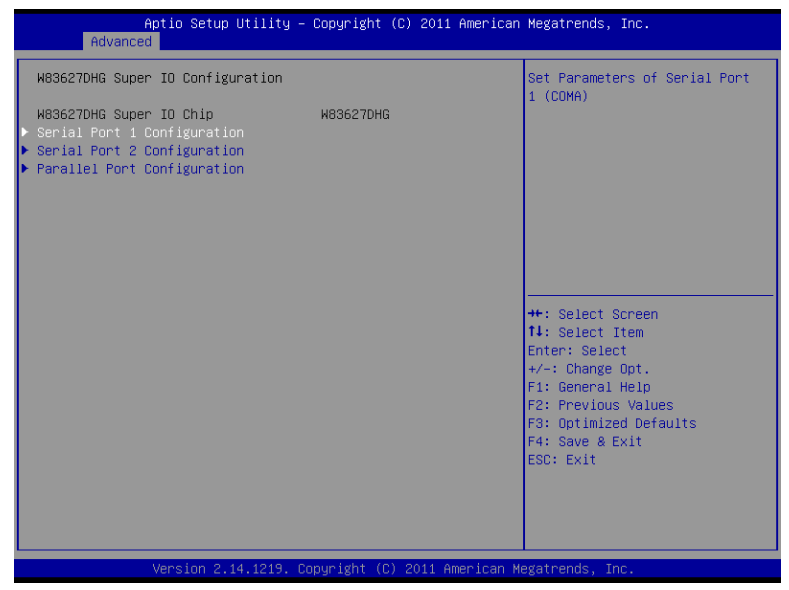

| Serial Port 1<br>Configuration | Set Parameters of Serial Port 1 (COMA)     |
|--------------------------------|--------------------------------------------|
| Serial Port 2<br>Configuration | Set Parameters of Serial Port 2 (COMB)     |
| Parallel Port<br>Configuration | Set Parameters of Parallel Port (LPT/LPTE) |

# **Serial Port 1 Configuration**

| Aptio Setup Utility -<br>Advanced | - Copyright (C) 2011 American | n Megatrends, Inc.                                               |
|-----------------------------------|-------------------------------|------------------------------------------------------------------|
| Serial Port 1 Configuration       |                               | Enable or Disable Serial Port                                    |
| Serial Port<br>Device Settings    | (Enabled)<br>IO=3F8h; IRQ=4;  | (604)                                                            |
| Device Mode<br>Change Settings    | [RS232]<br>[Auto]             |                                                                  |
|                                   |                               |                                                                  |
|                                   |                               |                                                                  |
|                                   |                               | ++: Select Screen<br>14: Select Item<br>Enter: Select            |
|                                   |                               | +/-: Change Opt.<br>F1: General Help                             |
|                                   |                               | F2: Previous Values<br>F3: Optimized Defaults<br>F4: Save & Exit |
|                                   |                               | ESC: Exit                                                        |
|                                   |                               |                                                                  |
| Version 2.14.1219. (              | Copyright (C) 2011 American M | Megatrends, Inc.                                                 |

| Serial Port          | Disabled                    |         |
|----------------------|-----------------------------|---------|
|                      | Enabled                     | Default |
| Enable or Disable S  | erial Port (COM)            |         |
| Select working       | RS232                       | Default |
| model                | RS422                       |         |
|                      | RS485                       |         |
| Select working mod   | el                          |         |
| Change Settings      | Auto                        | Default |
|                      | IO=3F8h;IRQ=4;              |         |
|                      | IO=3F8h; IRQ=3,4;           |         |
|                      | IO=2F8h; IRQ=3,4;           |         |
|                      | IO=3E8h;                    |         |
|                      | IRQ=3,4;                    |         |
|                      | IO=2E8h;                    |         |
|                      | IRQ=3,4;                    |         |
| Select an optimal se | etting for Super IO device. |         |

# **Serial Port 2 Configuration**

| Aptio Setup Utility -<br>Advanced | Copyright (C) 2011 American    | ) Megatrends, Inc.                        |
|-----------------------------------|--------------------------------|-------------------------------------------|
| Serial Port 2 Configuration       |                                | Enable or Disable Serial Port             |
| Serial Port<br>Device Settings    | [Enabled]<br>IO=2F8h; IRQ=3;   | (Gui)                                     |
| Change Settings<br>Device Mode    | [Auto]<br>[Standard Serial Po] |                                           |
|                                   |                                |                                           |
|                                   |                                |                                           |
|                                   |                                | ++: Select Screen<br>f↓: Select Item      |
|                                   |                                | Enter: Select<br>+/−: Change Opt.         |
|                                   |                                | F1: General Help<br>F2: Previous Values   |
|                                   |                                | F3: Uptimized Defaults<br>F4: Save & Exit |
|                                   |                                | ESU: EXIL                                 |
|                                   |                                |                                           |
| Version 2.14.1219. Co             | opyright (C) 2011 American M   | legatrends, Inc.                          |

| Serial Port                                    | Disabled                   |         |
|------------------------------------------------|----------------------------|---------|
|                                                | Enabled                    | Default |
| Enable or Disable S                            | erial Port (COM)           |         |
| Change Settings                                | Auto                       | Default |
|                                                | IO=2F8h;IRQ=3;             |         |
|                                                | IO=3F8h; IRQ=3,4;          |         |
|                                                | IO=2F8h; IRQ=3,4;          |         |
|                                                | IO=3E8h;                   |         |
|                                                | IRQ=3,4;                   |         |
|                                                | IO=2E8h;                   |         |
|                                                | IRQ=3,4;                   |         |
| Select an optimal setting for Super IO device. |                            |         |
| Device Mode                                    | Standard Serial Port Mode  | Default |
|                                                | IrDA Active pulse 1.6 uS   |         |
|                                                | IrDA Active pulse 3/16 bit |         |
|                                                | time                       |         |

#### Industrial Motherboard

|                                                                 | ASK-IR Inverting<br>IRTX&500KHz, |  |
|-----------------------------------------------------------------|----------------------------------|--|
|                                                                 | Demodulation to IRRX             |  |
| Change the Serial F                                             | Port mode.                       |  |
| Select <high speed=""> or <normal mode=""> mode</normal></high> |                                  |  |

### **Parallel Port Configuration**

| Aptio Setup Utility –<br>Advanced | Copyright (C) 2011 American  | Megatrends, Inc.                                      |
|-----------------------------------|------------------------------|-------------------------------------------------------|
| Parallel Port Configuration       |                              | Enable or Disable Parallel                            |
| Parallel Port<br>Device Settings  | [Enabled]<br>IO=378h; IRQ=5; | FUNC (LFTZLFTE)                                       |
| Change Settings<br>Device Mode    | [Auto]<br>[STD Printer Mode] |                                                       |
|                                   |                              |                                                       |
|                                   |                              |                                                       |
|                                   |                              | ↔: Select Screen<br>↑↓: Select Item                   |
|                                   |                              | Enter: Select<br>+/−: Change Opt.<br>E1: General Heln |
|                                   |                              | F2: Previous Values<br>F3: Optimized Defaults         |
|                                   |                              | F4: Save & Exit<br>ESC: Exit                          |
|                                   |                              |                                                       |
|                                   |                              |                                                       |
|                                   | opyright (C) 2011 American M | egatrends, Inc.                                       |

| Parallel Port                                  | Disabled                 |         |
|------------------------------------------------|--------------------------|---------|
|                                                | Enabled                  | Default |
| Enable or Disable F                            | Parallel Port (LPT/LPTE) | •       |
| Change Settings                                | Auto                     | Default |
|                                                | IO=378h;IRQ=5;           |         |
|                                                | IO=378h; IRQ=5,7;        |         |
|                                                | IO=278h; IRQ=5,7;        |         |
|                                                | IO=3BCh; IRQ=5,7;        |         |
| Select an optimal setting for Super IO device. |                          |         |
| Device Mode                                    | STD Printer Mode         | Default |
|                                                | SPP Mode                 |         |
|                                                | EPP-1.9 and SPP Mode     |         |
|                                                | EPP-1.7 and SPP Mode     |         |
|                                                | ECP Mode                 |         |
|                                                | ECP and EPP 1.9 Mode     |         |
|                                                | ECP and EPP 1.7 Mode     |         |
| Change the Printer                             | Port mode.               |         |

#### W83627DHG HW Monitor

| Aptio Setup Utility -<br>Advanced                                                                                                    | Copyright (C) 2011 American                                                                                                    | Megatrends, Inc.                                                                                                    |
|----------------------------------------------------------------------------------------------------|----------------------------------------------------------------------------------------------------|----------------------------------------------------------------------------------------------------|
| Pc Health Status                                                                                                    |                                                                                                    | Enable or Disable Smart Fan                                                                                                    |
| Smart Fan Hunction<br>Smart Fan Mode Configuration<br>SVSTIN temperature<br>CPUTIN temperature<br>System Fan Speed<br>CPU FanO Speed<br>AUX FanO Speed<br>VCDRE<br>VTNO +12V<br>VIN1 +3.3V<br>VIN2 V_SM<br>AVCC<br>VCC3V<br>VSB3<br>VBAT | [Enabled]<br>: +30 %<br>: +46 %<br>: 1054 RPM<br>: N/A<br>: +1.048 V<br>: +12.288 V<br>: +3.360 V<br>: +3.360 V<br>: +3.376 V<br>: +3.376 V<br>: +3.372 V<br>: +0.128 V | ++: Select Screen<br>14: Select Item<br>Enter: Select<br>+/-: Change Opt,<br>F1: General Help<br>F2: Previous Values<br>F3: Optimized Defaults<br>F4: Save & Exit<br>ESC: Exit |
| Version 2.14.1219. C                                                                                                    | opyright (C) 2011 American M                                                                                                    | egatrends, Inc.                                                                                                    |

| Smart Fan                   | Disabled |         |
|-----------------------------|----------|---------|
| Function                    | Enabled  | Default |
| Enable or Disable Smart Fan |          |         |

### **Smart Fan Mode Configuration**

| Aptio Setup Utility -<br>Advanced                          | Copyright (C) 2011 Americar  | n Megatrends, Inc.                                                                                                    |
|------------------------------------------------------------|------------------------------|----------------------------------------------------------------------------------------------------|
| Smart Fan Mode Configuration                               |                              | SYS Smart Fan Mode Select                                                                                                    |
| SYS Smart Fan Mode<br>SYSFAN expect PWM Output/DC Voltag   | [Manual Mode]<br>128         |                                                                                                    |
| CPU Smart Fan O Mode<br>CPUFANO expect PWM Output/DC Volta | [Manual Mode]<br>128         |                                                                                                    |
| AUX Smart Fan Mode<br>AUXFAN expect PWM Output/DC Voltag   | [Manual Mode]<br>128         |                                                                                                    |
|                                                            |                              | <pre>++: Select Screen 14: Select Item Enter: Select +/-: Change Opt. F1: General Help F2: Previous Values F3: Optimized Defaults F4: Save &amp; Exit ESC: Exit</pre> |
| Version 2.14.1219. Co                                      | opyright (C) 2011 American ⊧ | Megatrends, Inc.                                                                                                    |

| SYS Smart Fan      | Manual Mode                | Default |
|--------------------|----------------------------|---------|
| Mode               | Thermal Cruise Mode        |         |
|                    | Fan Speed Cruise Mode      |         |
| SYS Smart Fan Moo  | de Select                  |         |
| SYS FAN expect     |                            |         |
| PWM Output/DC      |                            |         |
| Voltage            |                            |         |
| Input expect PWM C | Dutput Value(Range:0 – 258 | 5)      |
| CPU Smart Fan 0    | Manual Mode                |         |
| Mode               | Thermal Cruise Mode        |         |
|                    | Fan Speed Cruise Mode      |         |
| CPU Smart Fan 0 M  | lode Select                |         |
| CPUFAN0 expect     | 128                        | Default |
| PWM Output/DC      | 0~255                      |         |
| Voltage            |                            |         |
| Input expect PWM C | Dutput Value(Range:0 – 255 | 5)      |
| AUX Smart Fan      | Manual Mode                | Default |
| Mode               | Thermal Cruise Mode        |         |

#### Industrial Motherboard

|                                              | Fan Speed Cruise Mode |         |
|----------------------------------------------|-----------------------|---------|
| AUX Smart Fan Mo                             | de Select             |         |
| AUX FAN expect                               | 128                   | Default |
| PWM Output/DC                                | 0~255                 |         |
| Voltage                                      |                       |         |
| Input expect PWM Output Value(Range:0 – 255) |                       |         |

#### F81216 Second Super IO Configuration

|                                           | Aptio Setup Utility -<br>Advanced                                                                                    | Copyright (C) 2011 American  | Megatrends, Inc.                                                                                                    |
|-------------------------------------------|----------------------------------------------------------------------------------------------------|------------------------------|----------------------------------------------------------------------------------------------------|
| F81216                                    | Second Super IO Configuration                                                                                        | 1                            | Set Parameters of Serial Port<br>3 (COMA)                                                                                                    |
| F8121<br>> Seria.<br>> Seria.<br>> Seria. | Second Super IO Chip<br>Port 3 Configuration<br>Port 4 Configuration<br>Port 5 Configuration<br>Port 6 Configuration | F81216 SecondIo              | ++: Select Screen<br>14: Select Item<br>Enter: Select<br>+/-: Change Opt.<br>F1: General Help<br>F2: Previous Values<br>F3: Optimized Defaults<br>F4: Save & Exit<br>ESC: Exit |
|                                           | Version 2.14.1219. Co                                                                                                | ppyright (C) 2011 American M | egatrends, Inc.                                                                                                    |

| Serial Port 3 Configuration | Set Parameters of Serial Port 3 (COMA) |
|-----------------------------|----------------------------------------|
| Serial Port 4 Configuration | Set Parameters of Serial Port 4 (COMB) |
| Serial Port 5 Configuration | Set Parameters of Serial Port 5 (COMC) |
| Serial Port 6 Configuration | Set Parameters of Serial Port 6 (COMD) |

# **Serial Port 3 Configuration**

| Aptio Setup Utility -<br>Advanced | – Copyright (C) 2011 America | n Megatrends, Inc.                                     |
|-----------------------------------|------------------------------|--------------------------------------------------------|
| Serial Port 3 Configuration       |                              | Enable or Disable Serial Port                          |
| Serial Port<br>Device Settings    | [Enabled]<br>IO=2COh; IRQ=7; |                                                        |
| Change Settings                   | [Auto]                       |                                                        |
|                                   |                              |                                                        |
|                                   |                              |                                                        |
|                                   |                              | ++: Select Screen<br>11: Select Item                   |
|                                   |                              | Enter: Select<br>+/-: Change Opt.                      |
|                                   |                              | F1: General Help<br>F2: Previous Values                |
|                                   |                              | F3: Uptimized Defaults<br>F4: Save & Exit<br>ESC: Exit |
|                                   |                              |                                                        |
|                                   |                              |                                                        |
| Version 2.14.1219.                | Copyright (C) 2011 American  | Megatrends, Inc.                                       |

| Serial Port          | Disabled                    |         |
|----------------------|-----------------------------|---------|
|                      | Enabled                     | Default |
| Enable or Disable S  | erial Port (COM)            |         |
| Change Settings      | Auto                        | Default |
|                      | IO=2C0h; IRQ=7;             |         |
|                      | IO=2C0h; IRQ=7;             |         |
|                      | IO=2C8h; IRQ=7;             |         |
| Select an optimal se | etting for Super IO device. |         |

# **Serial Port 4 Configuration**

| Aptio Setup Utility<br>Advanced | – Copyright (C) 2011 Americ  | an Megatrends, Inc.                                               |
|---------------------------------|------------------------------|-------------------------------------------------------------------|
| Serial Port 4 Configuration     |                              | Enable or Disable Serial Port                                     |
| Serial Port<br>Device Settings  | [Enabled]<br>IO=2C8h; IRQ=7; |                                                                   |
| Change Settings                 | [Auto]                       |                                                                   |
|                                 |                              |                                                                   |
|                                 |                              |                                                                   |
|                                 |                              | ++: Select Screen<br>↑↓: Select Item                              |
|                                 |                              | Enter: Select<br>+/-: Change Opt.                                 |
|                                 |                              | F1: General Help<br>F2: Previous Values<br>F3: Optimized Defaults |
|                                 |                              | F4: Save & Exit<br>ESC: Exit                                      |
|                                 |                              |                                                                   |
|                                 |                              |                                                                   |
| Version 2.14.1219.              | Copyright (C) 2011 American  | Megatrenus, Inc.                                                  |

| Serial Port          | Disabled                   |         |
|----------------------|----------------------------|---------|
|                      | Enabled                    | Default |
| Enable or Disable Se | erial Port (COM)           |         |
| Change Settings      | Auto                       | Default |
|                      | IO=2C8h; IRQ=7;            |         |
|                      | IO=2C0h; IRQ=7;            |         |
|                      | IO=2C8h; IRQ=7;            |         |
| Select an optimal se | tting for Super IO device. |         |

# **Serial Port 5 Configuration**

| Aptio Setup Utility<br>Advanced | – Copyright (C) 2011 America | n Megatrends, Inc.                            |
|---------------------------------|------------------------------|-----------------------------------------------|
| Serial Port 5 Configuration     |                              | Enable or Disable Serial Port                 |
| Serial Port<br>Device Settings  | [Enabled]<br>IO=2DOh; IRQ=7; | (604)                                         |
| Change Settings                 | [Auto]                       |                                               |
|                                 |                              |                                               |
|                                 |                              |                                               |
|                                 |                              | ↔: Select Screen                              |
|                                 |                              | T∔: Select Item<br>Enter: Select              |
|                                 |                              | +/−: Change Opt.<br>F1: General Help          |
|                                 |                              | F2: Previous Values<br>F3: Optimized Defaults |
|                                 |                              | F4: Save & Exit                               |
|                                 |                              | ESU: EXIL                                     |
|                                 |                              |                                               |
|                                 |                              |                                               |
| Version 2.14.1219.              | Copyright (C) 2011 American  | Megatrends, Inc.                              |

| Serial Port                                    | Disabled                            |         |  |
|------------------------------------------------|-------------------------------------|---------|--|
|                                                | Enabled                             | Default |  |
| Enable or Disable S                            | Enable or Disable Serial Port (COM) |         |  |
| Change Settings                                | Auto                                | Default |  |
|                                                | IO=2D0h; IRQ=7;                     |         |  |
|                                                | IO=2D0h; IRQ=7;                     |         |  |
|                                                | IO=2D8h; IRQ=7;                     |         |  |
| Select an optimal setting for Super IO device. |                                     |         |  |

# **Serial Port 6 Configuration**

| Aptio Setup Utilit<br>Advanced | y – Copyright (C) 2011 Amer  | rican Megatrends, Inc.                              |
|--------------------------------|------------------------------|-----------------------------------------------------|
| Serial Port 6 Configuration    |                              | Enable or Disable Serial Port                       |
| Serial Port<br>Device Settings | [Enabled]<br>IO=2D8h; IRQ=7; |                                                     |
| Change Settings                | [Auto]                       |                                                     |
|                                |                              |                                                     |
|                                |                              |                                                     |
|                                |                              | ++: Select Screen                                   |
|                                |                              | f∔: Select Item<br>Enter: Select<br>+/-: Change Ont |
|                                |                              | F1: General Help<br>F2: Previous Values             |
|                                |                              | F3: Optimized Defaults<br>F4: Save & Exit           |
|                                |                              | ESC: Exit                                           |
|                                |                              |                                                     |
| Version 2.14.1219              | . Copyright (C) 2011 Americ  | can Megatrends, Inc.                                |

| Serial Port                         | Disabled                    |         |
|-------------------------------------|-----------------------------|---------|
|                                     | Disablea                    |         |
|                                     | Enabled                     | Default |
| Enable or Disable Serial Port (COM) |                             |         |
| Change Settings                     | Auto                        | Default |
|                                     | IO=2D8h; IRQ=7;             |         |
|                                     | IO=2D0h; IRQ=7;             |         |
|                                     | IO=2D8h; IRQ=7;             |         |
| Select an optimal se                | etting for Super IO device. |         |

#### Setup submenu: Chipset

| Main Advance                          | Aptio Setup Utility – Copyrig<br>d Chipset Boot Security S | ht (C) 2011 American<br>ave & Exit | Megatrends, Inc.                                                                                                    |
|---------------------------------------|------------------------------------------------------------|------------------------------------|----------------------------------------------------------------------------------------------------|
| ▶ System Agent ()<br>▶ PCH-IO Configu | SA) Configuration<br>ration                                |                                    | System Agent (SA) Parameters<br>++: Select Screen<br>11: Select Item<br>Enter: Select<br>+/-: Change Opt.<br>F1: General Help<br>F2: Previous Values<br>F3: Optimized Defaults<br>F4: Save & Exit<br>ESC: Exit |
|                                       | version 2.14.1219. Copyright                               | (C) ZUII American M                | egatrenus, inc.                                                                                                    |

# System Agent (SA) Configuration

| Aptio<br>Chi                                                           | Setup Utility – Copyright (C)<br><mark>pset</mark> | 2011 American Megatrends, Inc.                                                |
|------------------------------------------------------------------------|----------------------------------------------------|-------------------------------------------------------------------------------|
| <ul> <li>Graphics Configurati</li> <li>Memory Configuration</li> </ul> | on                                                 | Config Graphics Settings.                                                     |
| PCIE ×16 Slot Gen                                                      | [Auto]                                             |                                                                               |
|                                                                        |                                                    |                                                                               |
|                                                                        |                                                    | ++: Select Screen<br>11: Select Them                                          |
|                                                                        |                                                    | Enter: Select<br>+/-: Change Opt.<br>F1: General Help                         |
|                                                                        |                                                    | F2: Previous Values<br>F3: Optimized Defaults<br>F4: Save & Exit<br>ESC: Evit |
|                                                                        |                                                    |                                                                               |
| Versi                                                                  | on 2.14.1219. Copyright (C) 20                     | 11 American Megatrends, Inc.                                                  |

| Graphics<br>Configuration | Config Graphics Settings. |  |
|---------------------------|---------------------------|--|
| Memory<br>Configuration   | Config Graphics Settings. |  |
| PCIE x16 Slot Gen         | en Auto Default           |  |
|                           | Gen1                      |  |
|                           | Gen2                      |  |
|                           | Gen3                      |  |
| Configure PEG0 B0         | :D1:F0                    |  |
| Gen1–Gen3                 |                           |  |

#### **Graphics Configuration**

| Aptio Setup Utili<br>Chipset                                                                                                    | ty – Copyright (C) 2011 Amer                                               | rican Megatrends, Inc.                                                                                                    |
|----------------------------------------------------------------------------------------------------|----------------------------------------------------------------------------|----------------------------------------------------------------------------------------------------|
| Graphics Configuration<br>Primary Display<br>Internal Graphics<br>GTT Size<br>Aperture Size<br>DVMT Pre-Allocated<br>DVMT Total Gfx Mem<br>Primary IGFX Boot Display | [Auto]<br>[Auto]<br>[2MB]<br>[256MB]<br>[64M]<br>[256M]<br>[VBIOS Default] | Select which of IGFX/PEG/PCI<br>Graphics device should be<br>Primary Display Or select SG<br>for Switchable Gfx.                                                                                      |
|                                                                                                    |                                                                            | <pre>++: Select Screen<br/>14: Select Item<br/>Enter: Select<br/>+/-: Change Opt.<br/>F1: General Help<br/>F2: Previous Values<br/>F3: Optimized Defaults<br/>F4: Save &amp; Exit<br/>ESC: Exit</pre> |
| Version 2.14.121                                                                                                    | 9. Copyright (C) 2011 Ameria                                               |                                                                                                    |

#### **Options Summary :**

| Primary Display      | Auto                         | Default                     |
|----------------------|------------------------------|-----------------------------|
|                      | IGFX                         |                             |
|                      | PEG                          |                             |
|                      | PCI                          |                             |
| Select which of IGF  | X/PEG/PCI Graphics device sh | nould be Primary Display Or |
| select SG for Switch | hable Gfx.                   |                             |
| Internal Gfx         | Auto                         |                             |
|                      | Disabled                     |                             |
|                      | Enabled                      |                             |
| Keep IGD enabled b   | based on the setup options   |                             |
| GTT Size             | 1MB                          |                             |
|                      | 2MB                          |                             |
| Select the GTT Size  | )                            |                             |
| Aperture Size        | 128MB                        |                             |
|                      | 256MB                        |                             |
|                      | 512MB                        |                             |
| Select the Aperture  | Size                         |                             |
| DVMT                 | 32M                          |                             |
| Pre-Allocated        | 64M                          | Default                     |
|                      | 96M                          |                             |

Chapter 3 AMI BIOS Setup 3-32

#### Industrial Motherboard

|                                                                       | 128M                            |                                  |
|-----------------------------------------------------------------------|---------------------------------|----------------------------------|
|                                                                       | 160M                            |                                  |
|                                                                       | 192M                            |                                  |
|                                                                       | 224M                            |                                  |
|                                                                       | 256M                            |                                  |
|                                                                       | 288M                            |                                  |
|                                                                       | 320M                            |                                  |
|                                                                       | 352M                            |                                  |
|                                                                       | 384M                            |                                  |
|                                                                       | 416M                            |                                  |
|                                                                       | 448M                            |                                  |
|                                                                       | 480M                            |                                  |
|                                                                       | 512M                            |                                  |
|                                                                       | 1024M                           |                                  |
| Select DVMT 5.0 Pr                                                    | e-Allocated (Fixed) Graphics N  | Memory size used by the Internal |
| Graphics Device.                                                      |                                 |                                  |
| DVMT Total Gfx                                                        | 128M                            |                                  |
| Mem                                                                   | 256M                            | Default                          |
|                                                                       | MAX                             |                                  |
| Select DVMT5.0 Tot                                                    | al Graphic Memory size used     | by the Internal Graphics Device. |
| Primary IGFX Boot                                                     | VBIOS Default                   | Default                          |
| Display                                                               | CRT                             |                                  |
|                                                                       | HDMI SKU or Display Port        |                                  |
|                                                                       | SKU                             |                                  |
|                                                                       | Display Port                    |                                  |
|                                                                       | DVI                             |                                  |
| Select the Video De                                                   | vice which will be activated du | ring POST.                       |
| This has no effect if external graphics present.                      |                                 |                                  |
| Secondary boot display selection will appear based on your selection. |                                 |                                  |
| VGA modes will be supported only on primary display                   |                                 |                                  |

# **Memory Configuration**

| Aptio Setup Utility -<br>Chipset                                                                                                    | - Copyright (C) 2011 American                                                                                                    | Megatrends, Inc.                                                                                                    |
|----------------------------------------------------------------------------------------------------|----------------------------------------------------------------------------------------------------|----------------------------------------------------------------------------------------------------|
| Aptio Setup Utility -<br>Chipset<br>Memory Information<br>Memory RC Version<br>Memory Frequency<br>Total Memory<br>DIMM#0<br>DIMM#1<br>DIMM#2<br>DIMM#2<br>CAS Latency (tCL)<br>Minimum delay time<br>CAS to RAS (tRCDmin)<br>Row Precharge (tRPMin)<br>Active to Precharge (tRASmin) | - Copyright (C) 2011 American<br>1.2.2.0<br>1067 Mhz<br>8192 MB (DDR3)<br>Not Present<br>8192 MB (DDR3)<br>Not Present<br>7<br>7<br>7<br>20 | <pre>Megatrends, Inc.  ++: Select Screen 14: Select Item Enter: Select +/-: Change Opt. F1: General Help F2: Previous Values F3: Optimized Defaults F4: Save &amp; Exit ESC: Exit</pre> |
| Version 2.14.1219. (                                                                                                    | Copyright (C) 2011 American M                                                                                                    | egatrends, Inc.                                                                                                    |

# **PCH-IO Configuration**

| Aptio Setup Utility - (<br>Chipset                                                                                                    | Copyright (C) 2011 American                                                         | Megatrends, Inc.                                                                                                    |
|----------------------------------------------------------------------------------------------------|-------------------------------------------------------------------------------------|----------------------------------------------------------------------------------------------------|
| PCH Azalia Configuration      B2579LM LAN Controller      B2583V LAN Controller      PCIE_2 Slot (x4) Speed      PCIE_3 Slot (x1) Speed      PCIE_4 Slot (x1) Speed      POWEr Mode      Restore AC Power Loss      Bestore ac Mode      Restore ac Mode      Re | [Enabled]<br>[Enabled]<br>[Auto]<br>[Auto]<br>[Auto]<br>[Last State]<br>[Fare View] | Select power supply mode.                                                                                                    |
| Resume on LAN 02583V<br>Resume on PME/GbE<br>Resume on Ring                                                                                                    | [Enabled]<br>[Enabled]<br>[Enabled]                                                 | ++: Select Screen<br>14: Select Item<br>Enter: Select<br>+/-: Change Opt.<br>F1: General Help<br>F2: Previous Volues<br>F3: Optimized Defaults<br>F4: Save & Exit<br>ESC: Exit |
| Version 2.14.1219. Cop                                                                                                    | pyright (C) 2011 American M                                                         | egatrends, Inc.                                                                                                    |

| 82579LM LAN                    | Enabled           | Default |
|--------------------------------|-------------------|---------|
| Controller                     | Disabled          |         |
| Enable or disable              | onboard NIC.      |         |
| 82583V LAN                     | Disabled          |         |
| Controller                     | Enabled           | Default |
| Control the PCI Ex             | kpress Root Port. |         |
| PCIE_2 Slot (x4)               | Auto              | Default |
| Speed                          | Gen1              |         |
|                                | Gen2              |         |
| Select PCI Expres              | s port speed.     |         |
| PCIE_3 Slot (x1)               | Auto              | Default |
| Speed                          | Gen1              |         |
|                                | Gen2              |         |
| Select PCI Expres              | s port speed.     |         |
| PCIE_4 Slot (x1)               | Auto              | Default |
| Speed                          | Gen1              |         |
|                                | Gen2              |         |
| Select PCI Express port speed. |                   |         |
| Power Mode                     | АТХ Туре          | Default |
|                                | АТ Туре           |         |
|                                |                   |         |

#### Industrial Motherboard

| Select power supply mode. |                                  |                      |
|---------------------------|----------------------------------|----------------------|
| Restore AC                | Always OFF                       |                      |
| Power Loss                | Always ON                        |                      |
|                           | Last State                       | Default              |
| Select AC power s         | tate when power is re-applied af | ter a power failure. |
| Resume on LAN             | Disabled                         |                      |
| 82583V                    | Enabled                          | Default              |
| Resume on                 | Disabled                         |                      |
| PME/GbE                   | Enabled                          | Default              |
| Resume on Ring            | Disabled                         |                      |
| _                         | Enabled                          | Default              |

# PCH Azalia Configuration

| Aptio Setup Utility<br>Chipset                                   | ) – Copyright (C) 2011 A | American Megatrends, Inc.                                                                                                    |
|------------------------------------------------------------------|--------------------------|----------------------------------------------------------------------------------------------------|
| PCH Azalia Configuration<br>Azalia<br>Azalia Internal HDMI Codec | [Auto]<br>[Enabled]      | Control Detection of the<br>Azalia device.<br>Disabled = Azalia will be<br>unconditionally disabled<br>Enabled = Azalia will be<br>unconditionally Enabled<br>Auto = Azalia will be enabled<br>if present, disabled otherwise. |
|                                                                  |                          | ++: Select Screen<br>14: Select Item<br>Enter: Select<br>+/-: Change Opt.<br>F1: General Help<br>F2: Previous Values<br>F3: Optimized Defaults<br>F4: Save & Exit<br>ESC: Exit                                                 |
| Version 2.14.1219.                                               | Copyright (C) 2011 Ame   | erican Megatrends, Inc.                                                                                                    |

| Azalia                                                        | Disabled |  |  |
|---------------------------------------------------------------|----------|--|--|
|                                                               | Enabled  |  |  |
|                                                               | Auto     |  |  |
| Control Detection of the Azalia device.                       |          |  |  |
| Disabled = Azalia will be unconditionally disabled            |          |  |  |
| Enabled = Azalia will be unconditionally Enabled              |          |  |  |
| Auto = Azalia will be enabled if present, disabled otherwise. |          |  |  |
| Azalia Internal                                               | Disabled |  |  |
| HDMI Codec                                                    | Enabled  |  |  |
| Enable or disable internal HDMI codec for Azalia.             |          |  |  |

#### Setup submenu: Boot

| Aptio Setup Ut<br>Main Advanced Chipset Bo                                                                        | ility – Copyright (C) 2011 America<br>ot Security Save & Exit        | n Megatrends, Inc.                                                                                                    |
|----------------------------------------------------------------------------------------------------|----------------------------------------------------------------------|----------------------------------------------------------------------------------------------------|
| Boot Configuration<br>Bootup NumLock State                                                                        | [0n]                                                                 | Select the keyboard NumLock<br>state                                                                                                    |
| Quiet Boot<br>Launch 182579LM PXE OpROM<br>Launch 182583V PXE OpROM<br>Option ROM Messages<br>INT19 Trap Response | [Enabled]<br>[Disabled]<br>[Disabled]<br>[Force BIOS]<br>[Immediate] |                                                                                                    |
| Boot Option Priorities<br>Boot Option #1<br>Boot Option #2                                                        | [SATA PM: FUJITSU]<br>[UEFI: Skymedi USB3]                           |                                                                                                    |
| Hand Drive BBS Priorities                                                                                         |                                                                      | ++: Select Screen<br>14: Select Item<br>Enter: Select<br>+/-: Change Opt.<br>F1: General Help<br>F2: Previous Values<br>F3: Optimized Defaults<br>F4: Save & Exit<br>ESC: Exit |
| Version 2.14.                                                                                                    | 1219. Copyright (C) 2011 American (                                  | Megatrends, Inc.                                                                                                    |

| Bootup NumLock                                     | On                       | Default |  |  |
|----------------------------------------------------|--------------------------|---------|--|--|
| State                                              | Off                      |         |  |  |
| Select the keyboar                                 | rd NumLock state         |         |  |  |
| Quiet Boot                                         | Disabled                 |         |  |  |
|                                                    | Enabled                  | Default |  |  |
| Enables or disable                                 | s Quiet Boot option      |         |  |  |
| Launch                                             | Disabled                 | Default |  |  |
| 182579LM PXE                                       | Enabled                  |         |  |  |
| OpROM                                              |                          |         |  |  |
| Enable or Disable Legacy Boot Option for I82579LM. |                          |         |  |  |
| Launch I82583V                                     | Disabled                 | Default |  |  |
| PXE OpROM                                          | Enabled                  |         |  |  |
| Enable or Disable Legacy Boot Option for RTL8111E  |                          |         |  |  |
| INT19 Trap                                         | Immediate                | Default |  |  |
| Response                                           | Postponed                |         |  |  |
| BIOS reaction on INT19 trapping by Option ROM:     |                          |         |  |  |
| IMMEDIATE – execute the trap right away;           |                          |         |  |  |
| POSTPONED – execute the trap during legacy boot.   |                          |         |  |  |
| Boot Option #                                      | on # Your Boot Device(s) |         |  |  |
| Sets the system boot order                         |                          |         |  |  |

#### Hard Drives BBS Priorities

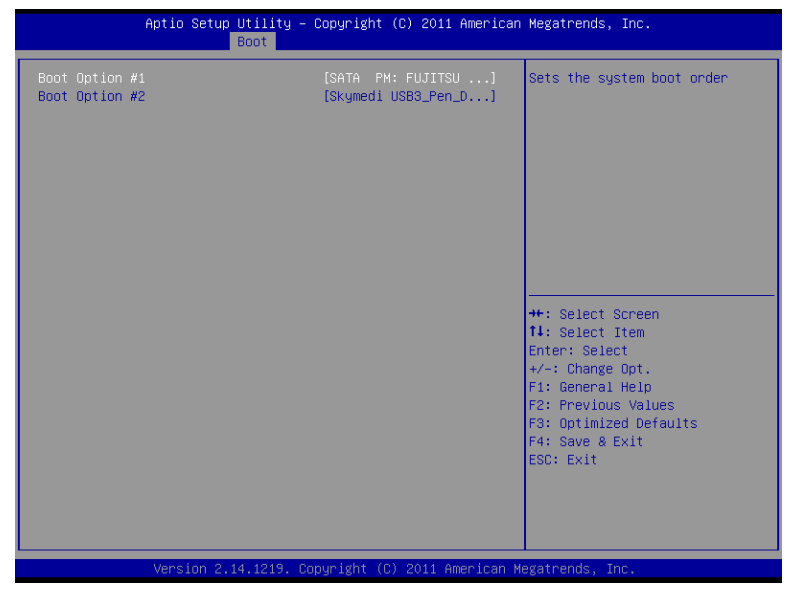

#### Submenu: Security

| Aptio Setup U<br>Main Advanced Chipset B                                                                                                    | t <mark>ility – Copyright (C) 2011 Americ</mark> ;<br>oot <mark>Security</mark> Save & Exit                           | an Megatrends, Inc.                     |
|----------------------------------------------------------------------------------------------------|----------------------------------------------------------------------------------------------------|-----------------------------------------|
| Password Description                                                                                                    | Set Administrator Password                                                                                            |                                         |
| If ONLY the Administrator's<br>then this only limits acces<br>only asked for when enterin<br>If ONLY the User's password<br>is a power on password and<br>boot or enter Setup. In Set<br>have Administrator rights.<br>The password length must be<br>in the following range:<br>Minimum length | password is set,<br>s to Setup and is<br>g Setup.<br>is set, then this<br>must be entered to<br>up the User will<br>3 |                                         |
| Maximum length                                                                                                    | 20                                                                                                    | ++: Select Screen                       |
| Administrator Password                                                                                                    |                                                                                                    | ↑↓: Select Item<br>Enter: Select        |
| Hoministrator Password<br>User Password                                                                                                    |                                                                                                    | +/-: Change Opt.                        |
|                                                                                                    |                                                                                                    | F1: General Help<br>F2: Previous Values |
|                                                                                                    |                                                                                                    | F3: Optimized Defaults                  |
|                                                                                                    |                                                                                                    | ESC: Exit                               |
|                                                                                                    |                                                                                                    |                                         |
|                                                                                                    |                                                                                                    |                                         |
|                                                                                                    |                                                                                                    |                                         |
| Version 2.14                                                                                                    | .1219. Copyright (C) 2011 American                                                                                    | Megatrends, Inc.                        |

#### **Change User/Supervisor Password**

You can install a Supervisor password, and if you install a supervisor password, you can then install a user password. A user password does not provide access to many of the features in the Setup utility.

If you highlight these items and press Enter, a dialog box appears which lets you enter a password. You can enter no more than six letters or numbers. Press Enter after you have typed in the password. A second dialog box asks you to retype the password for confirmation. Press Enter after you have retyped it correctly. The password is required at boot time, or when the user enters the Setup utility.

#### **Removing the Password**

Highlight this item and type in the current password. At the next dialog box press Enter to disable password protection.

#### Setup submenu: Exit

| Aptio Setup U<br>Main Advanced Chipset B                                                                                  | tility – Copyr:<br>oot Security | <mark>ight (C) 2011</mark><br>Save & Exit | American   | Megatrends, Inc.                                                                                                    |
|----------------------------------------------------------------------------------------------------|---------------------------------|-------------------------------------------|------------|----------------------------------------------------------------------------------------------------|
| Save Changes and Reset<br>Discard Changes and Reset<br>Restore Defaults<br>Save as User Defaults<br>Restore User Defaults |                                 |                                           |            | Reset the system after saving<br>the changes.                                                                                                    |
|                                                                                                    |                                 |                                           |            | ++: Select Screen<br>11: Select Item<br>Enter: Select<br>+/-: Change Opt.<br>FI: General Help<br>F2: Previous Values<br>F3: Optimized Defaults<br>F4: Save & Exit<br>ESC: Exit |
| Version 2.14                                                                                                    | .1219. Copyrigh                 | nt (C) 2011 Am                            | merican Me | gatrends, Inc.                                                                                                    |

# Chapter

# Driver Installation

Chapter 4 Driver Installation 4-1

The IMBA-Q77 comes with a DVD-ROM that contains all drivers your need.

#### Follow the sequence below to install the drivers:

Step 1 – Install Chipset Driver
Step 2 – Install VGA Driver
Step 3 – Install LAN Driver
Step 4 – Install AUDIO Driver
Step 5 – Install USB3.0 Driver
Step 6 – Install RAID & AHCI Driver
Step 7 – Install ME Driver
Step 8 – Install TPM Driver
Step 9 – Install UART Driver

Please read following instructions for detailed installations.

#### 4.1 Installation:

Insert the IMBA-Q77 DVD-ROM into the DVD-ROM Drive. And install the drivers from Step 1 to Step 9 in order.

#### Step 1 – Install Chipset Driver

- 1. Click on the **STEP1-Chipset** folder and then double click on the **infinst\_autol\_9.3.0.1026.exe**
- 2. Follow the instructions that the window shows
- 3. The system will help you to install the driver automatically

#### Step 2 – Install VGA Driver

- 1. Click on the **STEP2-Graphic** folder and select the OS your system is
- 2. Double click on .exe file located in each OS folder
- 3. Follow the instructions that the window shows
- 4. The system will help you to install the driver automatically

#### Step 3 – Install LAN Driver

- 1. Click on the **STEP3-LAN** folder and select the OS your system is
- 2. Double click on .exe file located in each OS folder
- 3. Follow the instructions that the window shows
- 4. The system will help you to install the driver automatically

#### Step 4 – Install AUDIO Driver

1. Click on the **STEP4-Audio** folder and select the OS your system is
- 2. Double click on .exe file located in each OS folder
- 3. Follow the instructions that the window shows
- 4. The system will help you to install the driver automatically

# Step 5 – Install USB3.0 Driver

- 1. Click on the *STEP5-USB3.0* folder and double click on *Setup.exe* file
- 2. Follow the instructions that the window shows
- 3. The system will help you to install the driver automatically

Note: USB3.0 only supports the OS of Windows 7 and above.

# Step 6 – Install RAID & AHCI Driver

Please refer to Appendix D RAID & AHCI Settings

# Step 7 – Install ME Driver

- 1. Click on the *STEP7-ME* folder and double click on *setup.exe* file
- 2. Follow the instructions that the window shows
- 3. The system will help you to install the driver automatically

# Step 8 – Install TPM Driver

- 1. Click on the **STEP8-TPM** folder and double click on **Setup.exe** file
- 2. Follow the instructions that the window shows
- 3. The system will help you to install the driver automatically

# Step 9 – Install UART Driver

# For Windows<sup>®</sup> XP

- 1. Click on the **STEP9-UART** folder and double click on *patch.bat* file
- 2. Follow the instructions that the window shows
- 3. The system will help you to install the driver automatically

# For Windows<sup>®</sup> 7

1. Create a password for Administrator account

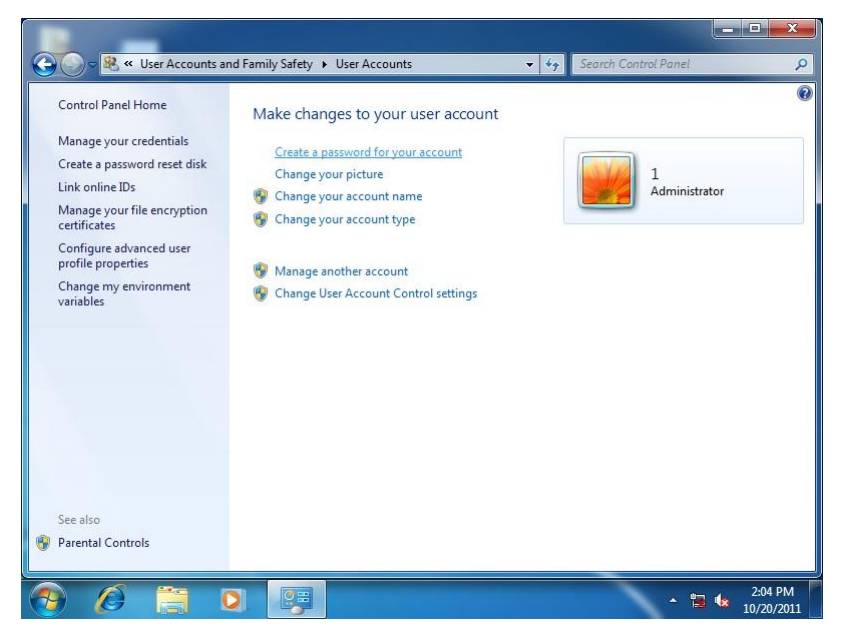

# 2. Change User Account Control Settings to [Never notify]

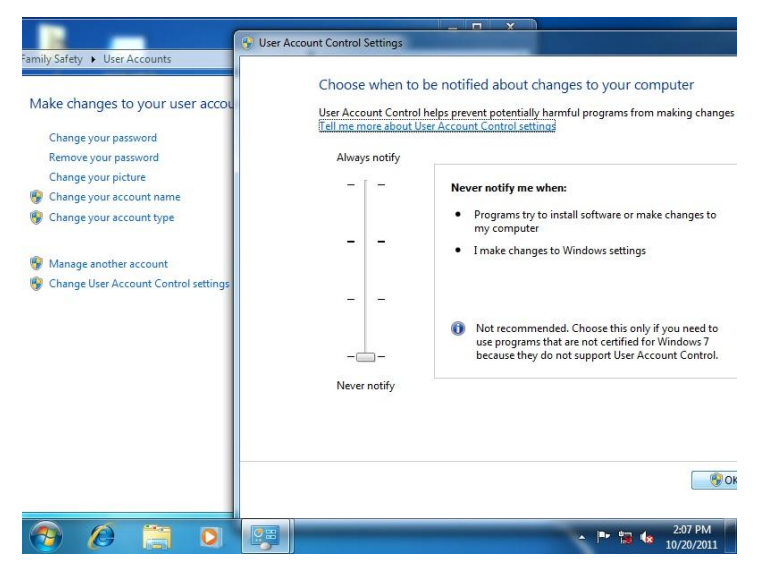

# 3. Reboot and Administrator login

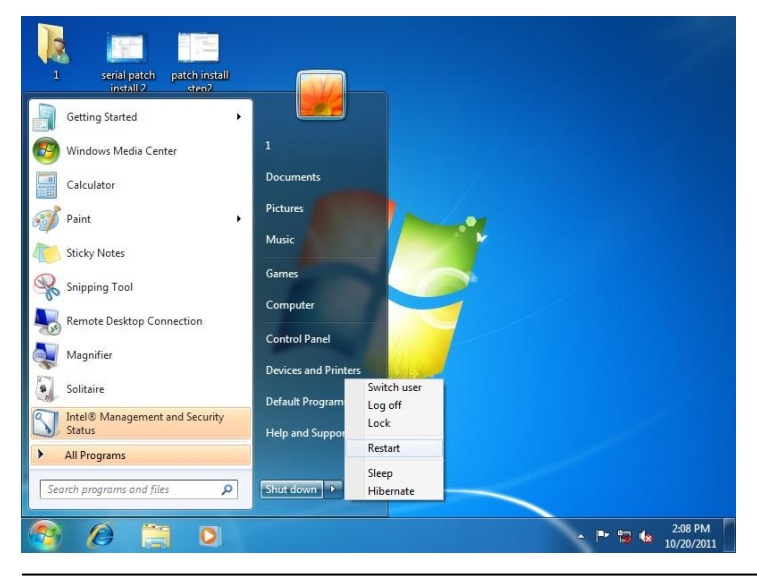

Chapter 4 Driver Installation 4-6

4. To run patch.bat with [Run as administrator]

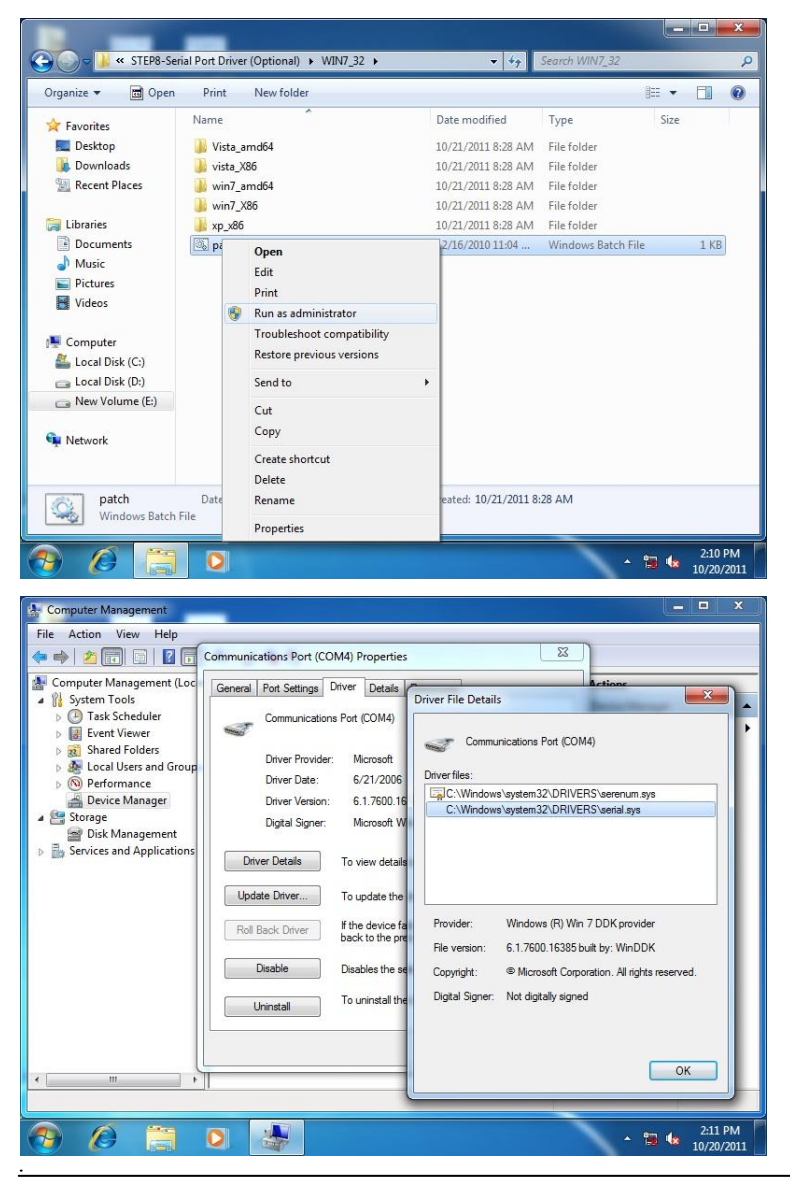

Chapter4 Drivers Installation 4-7

# Appendix A

# Programming the Watchdog Timer

Appendix A Programming the Watchdog Timer A-1

# A.1 Programming

IMBA-Q77 utilizes W83627DHG chipset as its watchdog timer controller.

Below are the procedures to complete its configuration and the AAEON initial watchdog timer program is also attached based on which you can develop customized program to fit your application.

**Configuring Sequence Description** 

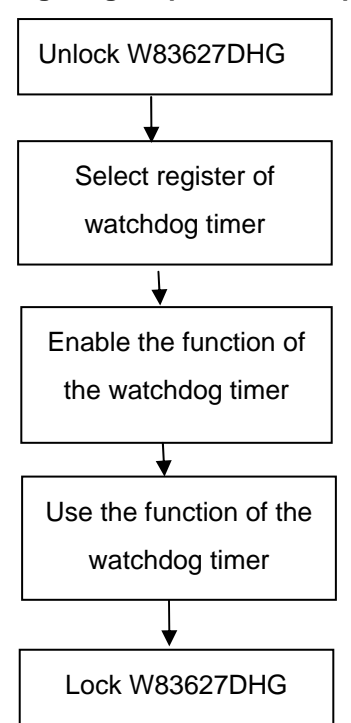

There are three steps to complete the configuration setup:

- (1) Enter the W83627DHG config Mode
- (2) Modify the data of configuration registers

(3) Exit the W83627DHG config Mode. Undesired result may occur if the config Mode is not exited normally.

# (1) Enter the W83627DHG config Mode

To enter the W83627DHG config Mode, two special I/O write operations are to be performed during Wait for Key state. To ensure the initial state of the key-check logic, it is necessary to perform two write operations to the Special Address port (2EH). The different enter keys are provided to select configuration ports (2Eh/2Fh) of the next step.

|          | Address Port | Data Port |
|----------|--------------|-----------|
| 87h,87h: | 2Eh          | 2Fh       |

# (2) Modify the Data of the Registers

All configuration registers can be accessed after entering the config Mode. Before accessing a selected register, the content of Index 07h must be changed to the LDN to which the register belongs, except some Global registers.

# (3) Exit the W83627DHG config Mode

The exit key is provided to select configuration ports (2Eh/2Fh) of the next step.

|       | Address Port | Data Port |
|-------|--------------|-----------|
| 0aah: | 2Eh          | 2Fh       |

# CR 30h. (Default 02h)

| BIT | READ/WRITE | D                     | ESCRIPTION          |
|-----|------------|-----------------------|---------------------|
| 7~3 | Reserved.  |                       |                     |
| 2   | R/W        | 0: GPIO6 is inactive. | 1: GPIO6 is active. |

Appendix A Programming the Watchdog Timer A-3

| 1 | R/W | 0: GPIO5 is inactive. 1: GPIO5 is active.                          |
|---|-----|--------------------------------------------------------------------|
| 0 | R/W | 0: WDTO# and PLED are inactive.<br>1: WDTO# and PLED are inactive. |

# CR F5h. (WDTO# and KBC P20 Control Mode Register; Default 00h)

| BIT | READ/WRITE | DESCRIPTION                                                                                                    |
|-----|------------|----------------------------------------------------------------------------------------------------|
| 7~5 | Reserved.  |                                                                                                    |
| 4   | R/W        | <ul> <li>1000 time faster in WDTO# count mode.</li> <li>0: Disable.</li> <li>1: Enable.</li> <li>(If bit-3 is Second Mode, the count mode is 1/1000 Sec.)</li> <li>(If bit-3 is Minute Mode, the count mode is 1/1000 Min.)</li> </ul> |
| 3   | R/W        | Select WDTO# count mode.<br>0: Second Mode.<br>1: Minute Mode.                                                                                                    |
| 2   | R/W        | Enable the rising edge of KBC reset (P20) to issue<br>time-out event.<br>0: Disable.<br>1: Enable.                                                                                                    |
| 1   | R/W        | Disable/ Enable the WDTO# output low pulse to the KBRST# pin (PIN60)<br>0: Disable.<br>1: Enable.                                                                                                    |
| 0   | Reserved.  |                                                                                                    |

# CR F6h. (WDTO# Counter Register; Default 00h)

| BIT | READ/WRITE | DESCRIPTION                                                                                                    |
|-----|------------|----------------------------------------------------------------------------------------------------|
| 7~0 | R/W        | Watch Dog Timer Time-out value. Writing a non-zero<br>value to this register causes the counter to load the<br>value to Watch Dog Counter and start counting down.<br>If bits 7 and 6 of CR F7h are set, any Mouse Interrupt or<br>Keyboard Interrupt event will also cause the reload of<br>previously-loaded non-zero value to Watch Dog Counter<br>and start counting down. Reading this resigter returns<br>current value in Watch Dog Counter instead of Watch<br>Dog Timer Time-out value.<br>00h: Time-out Disable |

| 01h: Time-out occurs after 1 second/minute<br>02h: Time-out occurs after 2 second/minutes<br>03h: Time-out occurs after 3 second/minutes | rs<br>rs<br>rs |  |  |  |  |
|----------------------------------------------------------------------------------------------------|----------------|--|--|--|--|
| FFh: Time-out occurs after 255 second/minutes                                                                                            | <br>rs         |  |  |  |  |

# CR F7h. (WDTO# Control & Status Register; Default 00h)

| BIT | READ/WRITE           | DESCRIPTION                                                                                                    |
|-----|----------------------|----------------------------------------------------------------------------------------------------|
| 7   | R/W                  | Mouse interrupt reset watch-dog timer enable<br>0: Watchdog timer is not affected by mouse interrupt.<br>1: Watchdog timer is reset by mouse interrupt.           |
| 6   | R/W                  | Keyboard interrupt reset watch-dog timer enable<br>0: Watchdog timer is not affected by keyboard interrupt.<br>1: Watchdog timer is reset by keyboardd interrupt. |
| 5   | Write "1" Only       | Trigger WDTO# event. This bit is self-clearing.                                                                                                    |
| 4   | R/W<br>Write"0"Clear | WDTO# status bit<br>0: Watchdog timer is running.<br>1: Watchdog timer issue time-out event.                                                                      |
| 3~0 | R/W                  | These bits select IRQ resource for WDTO#. (02h for SMI# event.)                                                                                                   |

# A.2 W83627DHG Watchdog Timer Initial Program

|                       | LDN  | Register | Bit          | Description                                                                                                    |  |  |
|-----------------------|------|----------|--------------|----------------------------------------------------------------------------------------------------|--|--|
| WDT<br>Timer<br>value | 0x07 | 0xF6     | Bit<br>[7-0] | 00h: Time-out Disable<br>01h: Time-out occurs after 1 minute only.<br>02h: Time-out occurs after 2 second/minutes<br>03h: Time-out occurs after 3 second/minutes<br>FFh: Time-out occurs after 255<br>second/minutes<br>(The deviation is approx 1 second.) |  |  |
| WDT<br>Unit           | 0x07 | 0xF5     | Bit3         | Select WDTO# count mode.<br>0: Second Mode.<br>1: Minute Mode.                                                                                                    |  |  |

#include <stdio.h>

#include <conio.h>

#define SIOIndex 0x2E //Modify for project support 2E/4E #define SIOData 0x2F //Modify for project support 2F/4F #define void AaeonWDTConfig(void); #define void AaeonWDTEnable(Byte Timer, boolean Unit);

# void Main(){

}

// Procedure : AaeonWDTConfig

 $\ensuremath{\textit{//}}\xspace$  This procudure will enable the WDT counting.

# AaeonWDTConfig (void);

```
// Procedure : AaeonWDTEnable
// (byte)Timer : Time of WDT timer.(0x00~0xFF)
// (boolean)Unit : Select time unit(0: second, 1: minute).
AaeonWDTEnable(Byte Timer, boolean Unit);
```

# I M B A - Q 7 7

\*\*\*\*\*

// Procedure : AaeonWDTConfig

void AaeonWDTConfig (void){ Byte val; //Super I/O Entry Key outportb(SIOIndex,0x87); outportb(SIOIndex,0x87);

## //Setting WDT Pin.

outportb(SIOIndex,0x2D); val = inportb((SIOData); outportb(SIOIndex,0x2D); outportb(SIOData,val & 0xFE);

// Enable WatchDog function

outportb(SIOIndex,0x07); outportb(SIOData,0x08); outportb(SIOIndex,0x30); outportb(SIOData, 0x01); }

\*\*

### // Procedure :

void AaeonWDTEnable (Byte Timer, boolean Unit){ Byte val;

//Super I/O Entry Key

outportb(SIOIndex,0x87); outportb(SIOIndex,0x87);

// Select Logic Device Number Register
outportb(SIOIndex,0x07);
outportb(SIOData,0x08);

## // Setting WDT Operation Mode

outportb(SIOIndex,0xF5); val = inportb((SIOData); outportb(SIOIndex,0xF5); outportb(SIOData, val | Unit << 3 );</pre>

### // Setting WDT Counter

outportb(SIOIndex,0xF6); outportb(SIOData,Timer); }

# Appendix B

# I/O Information

Appendix B I/O Information B-1

# B.1 I/O Address Map

| a 📲 Input/output (IO)                                                                                                    |
|----------------------------------------------------------------------------------------------------|
| [00000000 - 0000001F] Direct memory access controller                                                                                                    |
|                                                                                                    |
| [00000010 - 0000001F] Motherboard resources                                                                                                    |
| [00000020 - 00000021] Programmable interrupt controller                                                                                                    |
| [00000022 - 0000003F] Motherboard resources                                                                                                    |
| [00000024 - 00000025] Programmable interrupt controller                                                                                                    |
|                                                                                                    |
| [0000002C - 0000002D] Programmable interrupt controller                                                                                                    |
|                                                                                                    |
|                                                                                                    |
|                                                                                                    |
|                                                                                                    |
|                                                                                                    |
|                                                                                                    |
|                                                                                                    |
|                                                                                                    |
|                                                                                                    |
|                                                                                                    |
|                                                                                                    |
|                                                                                                    |
|                                                                                                    |
| [00000065 - 0000006F] Motherboard resources                                                                                                    |
|                                                                                                    |
|                                                                                                    |
|                                                                                                    |
| [00000072 - 0000007F] Motherboard resources                                                                                                    |
| [00000080 - 00000080] Motherboard resources                                                                                                    |
| [1] [00000080 - 00000080] Motherboard resources                                                                                                    |
| [00000081 - 00000091] Direct memory access controller                                                                                                    |
| [00000084 - 00000086] Motherboard resources                                                                                                    |
| [00000088 - 00000088] Motherboard resources                                                                                                    |
| [0000008C - 000008E] Motherboard resources                                                                                                    |
| [00000090 - 000009F] Motherboard resources                                                                                                    |
| [00000092 - 00000092] Motherboard resources                                                                                                    |
| 1 [00000093 - 0000009F] Direct memory access controller                                                                                                    |
| [U00000A0 - 000000A1] Programmable interrupt controller                                                                                                    |
| Image: Image: |
| Programmable interrupt controller                                                                                                    |
| Image: Interrupt controller                                                                                                    |
| i i                                                                                                    |

Appendix B I/O Information B-2

# I M B A - Q 7 7

| 📲 [000000B8 - 000000B9] Programmable interrupt controller                                  |
|--------------------------------------------------------------------------------------------|
|                                                                                            |
|                                                                                            |
|                                                                                            |
|                                                                                            |
|                                                                                            |
|                                                                                            |
| 🚏 [000002C8 - 000002CF] Communications Port (COM4)                                         |
| 🚏 [000002D0 - 000002D7] Communications Port (COM5)                                         |
| 🚏 [000002D8 - 000002DF] Communications Port (COM6)                                         |
|                                                                                            |
| [00000378 - 0000037F] Printer Port (LPT1)                                                  |
|                                                                                            |
|                                                                                            |
|                                                                                            |
|                                                                                            |
|                                                                                            |
|                                                                                            |
|                                                                                            |
|                                                                                            |
|                                                                                            |
|                                                                                            |
|                                                                                            |
|                                                                                            |
|                                                                                            |
| [0000E000 - 0000EFFF] Intel(R) 7 Series/C216 Chipset Family PCI Express Root Port 7 - 1E1C |
|                                                                                            |
| [0000F040 - 0000F05F] Intel(R) 7 Series/C216 Chipset Family SMBus Host Controller - 1E22   |
|                                                                                            |
| [0000F0A0 - 0000F0A3] Intel(R) 7 Series/C216 Chipset Family SATA AHCI Controller - 1E02    |
| [0000F0B0 - 0000F0B7] Intel(R) 7 Series/C216 Chipset Family SATA AHCI Controller - 1E02    |
| [0000F0C0 - 0000F0C3] Intel(R) 7 Series/C216 Chipset Family SATA AHCI Controller - 1E02    |
| [0000F0D0 - 0000F0D7] Intel(R) 7 Series/C216 Chipset Family SATA AHCI Controller - 1E02    |
| [0000F0E0 - 0000F0E7] Intel(R) Active Management Technology - SOL (COM5)                   |
| 10000FFFF - 0000FFFF] Motherboard resources                                                |
| Imma [0000FFFF - 0000FFFF] Motherboard resources                                           |

# B.2 1<sup>st</sup> MB Memory Address Map

| A 📲 Memory                                                                                          |
|----------------------------------------------------------------------------------------------------|
|                                                                                                    |
| 1000A0000 - 000BFFFF1 PCI bus                                                                       |
| 1000D0000 - 000D3FFF] PCI bus                                                                       |
| 1000D4000 - 000D7FFF] PCI bus                                                                       |
| [000D8000 - 000DBFFF] PCI bus                                                                       |
| [000DC000 - 000DFFFF] PCI bus                                                                       |
| [000E0000 - 000E3FFF] PCI bus                                                                       |
|                                                                                                    |
|                                                                                                    |
|                                                                                                    |
| [DFA00000 - DFA00FFF] Motherboard resources                                                         |
| IDFA00000 - FEAFFFFF] PCI bus                                                                       |
|                                                                                                    |
|                                                                                                    |
| 👰 [F7C00000 - F7C1FFFF] Intel(R) 82583V Gigabit Network Connection                                  |
| 📲 [F7C00000 - F7CFFFFF] Intel(R) 7 Series/C216 Chipset Family PCI Express Root Port 7 - 1E1C        |
| 🛒 🔮 [F7C20000 - F7C23FFF] Intel(R) 82583V Gigabit Network Connection                                |
| 📲 [F7D00000 - F7D1FFFF] Intel(R) 82579LM Gigabit Network Connection                                 |
| 🏺 [F7D20000 - F7D2FFFF] Intel(R) USB 3.0 eXtensible Host Controller                                 |
|                                                                                                    |
|                                                                                                    |
|                                                                                                    |
| 🏺 [F7D37000 - F7D373FF] Intel(R) 7 Series/C216 Chipset Family USB Enhanced Host Controller - 1E26   |
| 🛶 🏺 [F7D38000 - F7D383FF] Intel(R) 7 Series/C216 Chipset Family USB Enhanced Host Controller - 1E2D |
| 📲 [F7D39000 - F7D39FFF] Intel(R) 82579LM Gigabit Network Connection                                 |
|                                                                                                    |
|                                                                                                    |
|                                                                                                    |
|                                                                                                    |
|                                                                                                    |
|                                                                                                    |
|                                                                                                    |
|                                                                                                    |
|                                                                                                    |
|                                                                                                    |
|                                                                                                    |
| IFED90000 - FED93FFF] Motherboard resources                                                         |
|                                                                                                    |
| - 🖳 [FF000000 - FFFFFFF] Intel(R) 82802 Firmware Hub Device                                         |
| IFF000000 - FFFFFFF1 Motherboard resources                                                          |

# IMBA-Q77

# **B.3 IRQ Mapping Chart**

| ⊿ | 📗 Interrupt request (IRQ)                |                                 |
|---|------------------------------------------|---------------------------------|
|   | (ISA) 0x00000000 (00)                    | System timer                    |
|   | (ISA) 0x00000003 (03)                    | Communications Port (COM2)      |
|   |                                          | Communications Port (COM1)      |
|   | 19 (ISA) 0x0000008 (08)                  | System CMOS/real time clock     |
|   | (ISA) 0x0000000A (10)                    | Communications Port (COM3)      |
|   |                                          | Communications Port (COM4)      |
|   |                                          | Communications Port (COM5)      |
|   |                                          | Communications Port (COM6)      |
|   |                                          | Numeric data processor          |
|   |                                          | Microsoft ACPI-Compliant System |
|   | <u>1</u> (ISA) 0x00000052 (82)           | Microsoft ACPI-Compliant System |
|   | <u>I</u> (ISA) 0x00000053 (83)           | Microsoft ACPI-Compliant System |
|   | <u>1</u> (ISA) 0x00000054 (84)           | Microsoft ACPI-Compliant System |
|   | <u>1</u> (ISA) 0x00000055 (85)           | Microsoft ACPI-Compliant System |
|   |                                          | Microsoft ACPI-Compliant System |
|   | <u>1</u> (ISA) 0x00000057 (87)           | Microsoft ACPI-Compliant System |
|   | <u>1</u> (ISA) 0x0000058 (88)            | Microsoft ACPI-Compliant System |
|   | <u>19</u> (ISA) 0x00000059 (89)          | Microsoft ACPI-Compliant System |
|   | <u>I</u> IIIIIIIIIIIIIIIIIIIIIIIIIIIIIII | Microsoft ACPI-Compliant System |
|   | 19 (ISA) 0x000005B (91)                  | Microsoft ACPI-Compliant System |
|   | <u>1</u> (ISA) 0x000005C (92)            | Microsoft ACPI-Compliant System |
|   |                                          | Microsoft ACPI-Compliant System |
|   | 19 (ISA) 0x000005E (94)                  | Microsoft ACPI-Compliant System |
|   |                                          | Microsoft ACPI-Compliant System |
|   |                                          | Microsoft ACPI-Compliant System |
|   |                                          | Microsoft ACPI-Compliant System |
|   |                                          | Microsoft ACPI-Compliant System |
|   |                                          | Microsoft ACPI-Compliant System |
|   |                                          | Microsoft ACPI-Compliant System |
|   |                                          | Microsoft ACPI-Compliant System |
|   |                                          | Microsoft ACPI-Compliant System |
|   |                                          | Microsoft ACPI-Compliant System |
|   |                                          | Microsoft ACPI-Compliant System |
|   |                                          | Microsoft ACPI-Compliant System |
|   | ISA) 0x000006A (106)                     | Microsoft ACPI-Compliant System |
|   |                                          | Microsoft ACPI-Compliant System |
|   |                                          | Microsoft ACPI-Compliant System |
|   |                                          | Microsoft ACPI-Compliant System |
|   |                                          | Microsoft ACPI-Compliant System |

| <u>IN</u> (ISA) 0x00000070 (112)        |
|-----------------------------------------|
| <u>IIIIIIIIIIIIIIIIIIIIIIIIIIIIIIII</u> |
| <u>ISA)</u> 0x00000072 (114)            |
| <u>1</u> (ISA) 0x00000073 (115)         |
|                                         |
|                                         |
|                                         |
|                                         |
|                                         |
|                                         |
|                                         |
|                                         |
|                                         |
|                                         |
|                                         |
|                                         |
|                                         |
|                                         |
|                                         |
|                                         |
|                                         |
| <u>19</u> (ISA) 0x0000085 (133)         |
| <u>I</u> (ISA) 0x0000086 (134)          |
|                                         |
|                                         |
|                                         |
|                                         |
|                                         |
| (ISA) 0x000008C (140)                   |
| (ISA) 0x000008D (141)                   |
| (ISA) 0x000008E (142)                   |
| (ISA) 0x000008F (143)                   |
|                                         |
| (ISA) 0x00000091 (145)                  |
| (ISA) 0x00000092 (146)                  |
| (ISA) 0x00000093 (147)                  |
| (ISA) 0x00000094 (148)                  |
| (ISA) 0x00000095 (149)                  |
|                                         |

Microsoft ACPI-Compliant System Microsoft ACPI-Compliant System Microsoft ACPI-Compliant System

### IMBA-Q77

#### IMBA-Q77

| <u>j</u>          | (ISA) 0x00000097 (151) | Ν |
|-------------------|------------------------|---|
| , <b>L</b>        | (ISA) 0x00000098 (152) | Ν |
| <u>j</u>          | (ISA) 0x00000099 (153) | Ν |
| , <b>I</b>        | (ISA) 0x0000009A (154) | Ν |
| j 🖳               | (ISA) 0x000009B (155)  | Ν |
| <b>j</b>          | (ISA) 0x000009C (156)  | Ν |
| ····              | (ISA) 0x000009D (157)  | Ν |
| ····j             | (ISA) 0x000009E (158)  | Ν |
| ····]             | (ISA) 0x0000009F (159) | Ν |
| <b>;</b> <u>F</u> | (ISA) 0x000000A0 (160) | Ν |
| ····]             | (ISA) 0x000000A1 (161) | Ν |
| ····]             | (ISA) 0x000000A2 (162) | Ν |
| ····]             | (ISA) 0x00000A3 (163)  | Ν |
| ····] <u>P</u>    | (ISA) 0x000000A4 (164) | Ν |
| ····] <u>P</u>    | (ISA) 0x00000A5 (165)  | Ν |
| <b>;</b> <u>F</u> | (ISA) 0x00000A6 (166)  | Ν |
| ····]             | (ISA) 0x000000A7 (167) | Ν |
| ····              | (ISA) 0x000000A8 (168) | Ν |
| ····              | (ISA) 0x000000A9 (169) | Ν |
| ····              | (ISA) 0x000000AA (170) | 1 |
| ····]             | (ISA) 0x000000AB (171) | Ν |
| ····] <u>I</u>    | (ISA) 0x000000AC (172) | I |
| ····] <u>I</u>    | (ISA) 0x000000AD (173) | I |
| ····              | (ISA) 0x00000AE (174)  | Ν |
| ····              | (ISA) 0x000000AF (175) | Ν |
| ····]             | (ISA) 0x000000B0 (176) | Ν |
| j <b>u</b>        | (ISA) 0x00000B1 (177)  | Ν |
| <b>I</b>          | (ISA) 0x000000B2 (178) | Ν |
| ····              | (ISA) 0x00000B3 (179)  | Ν |
| ····]             | (ISA) 0x000000B4 (180) | Ν |
| ····]             | (ISA) 0x00000B5 (181)  | Ν |
| ····]             | (ISA) 0x00000B6 (182)  | Ν |
| <b>1</b>          | (ISA) 0x000000B7 (183) | Ν |
| ····]             | (ISA) 0x000000B8 (184) | Ν |
| ····]             | (ISA) 0x000000B9 (185) | Ν |
| ····]             | (ISA) 0x00000BA (186)  | Ν |
| ····] <u>F</u>    | (ISA) 0x000000BB (187) | Ν |
| ····] <u>F</u>    | (ISA) 0x00000BC (188)  | Ν |
|                   | (ISA) 0x00000BD (189)  | Ν |
|                   | (ISA) 0x000000BE (190) | Ν |

licrosoft ACPI-Compliant System licrosoft ACPI-Compliant System licrosoft ACPI-Compliant System licrosoft ACPI-Compliant System licrosoft ACPI-Compliant System licrosoft ACPI-Compliant System licrosoft ACPI-Compliant System licrosoft ACPI-Compliant System licrosoft ACPI-Compliant System licrosoft ACPI-Compliant System licrosoft ACPI-Compliant System licrosoft ACPI-Compliant System Aicrosoft ACPI-Compliant System licrosoft ACPI-Compliant System licrosoft ACPI-Compliant System licrosoft ACPI-Compliant System licrosoft ACPI-Compliant System licrosoft ACPI-Compliant System licrosoft ACPI-Compliant System Aicrosoft ACPI-Compliant System licrosoft ACPI-Compliant System Aicrosoft ACPI-Compliant System Aicrosoft ACPI-Compliant System licrosoft ACPI-Compliant System Aicrosoft ACPI-Compliant System licrosoft ACPI-Compliant System licrosoft ACPI-Compliant System licrosoft ACPI-Compliant System licrosoft ACPI-Compliant System licrosoft ACPI-Compliant System licrosoft ACPI-Compliant System licrosoft ACPI-Compliant System licrosoft ACPI-Compliant System licrosoft ACPI-Compliant System licrosoft ACPI-Compliant System licrosoft ACPI-Compliant System licrosoft ACPI-Compliant System Aicrosoft ACPI-Compliant System licrosoft ACPI-Compliant System licrosoft ACPI-Compliant System

| Industrial | Motherboard |
|------------|-------------|
|------------|-------------|

I M B A - Q 7 7

|                                              | Intel(R) 7 Series/C216 Chipset Family SMBus Host Controller - 1E22        |
|----------------------------------------------|---------------------------------------------------------------------------|
| 🟺 (PCI) 0x00000010 (16)                      | Intel(R) 7 Series/C216 Chipset Family USB Enhanced Host Controller - 1E2D |
|                                              | Intel(R) 7 Series/C216 Chipset Family PCI Express Root Port 1 - 1E10      |
|                                              | Intel(R) Management Engine Interface                                      |
|                                              | Intel(R) 7 Series/C216 Chipset Family PCI Express Root Port 7 - 1E1C      |
|                                              | Intel(R) 7 Series/C216 Chipset Family SATA AHCI Controller - 1E02         |
|                                              | Intel(R) Active Management Technology - SOL (COM5)                        |
|                                              | High Definition Audio Controller                                          |
| 🟺 (PCI) 0x00000017 (23)                      | Intel(R) 7 Series/C216 Chipset Family USB Enhanced Host Controller - 1E26 |
| (PCI) 0xFFFFFFB (-5)                         | Intel(R) 82583V Gigabit Network Connection                                |
| (PCI) 0xFFFFFFFC (-4)                        | Intel(R) 82579LM Gigabit Network Connection                               |
| PCI) 0xFFFFFFFD (-3)                         | Intel(R) USB 3.0 eXtensible Host Controller                               |
| IPCI) 0xFFFFFFFFFFFFFFFFFFFFFFFFFFFFFFFFFFFF | Intel(R) HD Graphics 4000                                                 |

# **B.4 DMA Channel Assignments**

■ ■ Direct memory access (DMA)

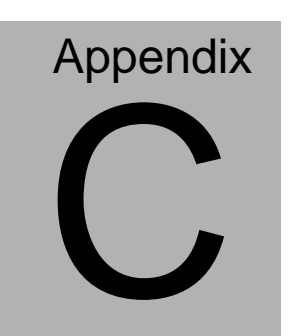

# Mating Connector

# C.1 List of Mating Connectors and Cables

The table notes mating connectors and available cables.

| Connector<br>Label | Function                      | Mating Connector       |                                     | Available<br>Cable | Cable P/N  |
|--------------------|-------------------------------|------------------------|-------------------------------------|--------------------|------------|
|                    |                               | Vendor                 | Model no                            |                    |            |
| SATA1              | SATA<br>Connector             | TECHBEST               | 161S01-029A<br>-L                   | SATA Cable         | 1709070800 |
| SATA2              | SATA<br>Connector             | TECHBEST               | 161S01-029A<br>-L                   | SATA Cable         | 1709070800 |
| SATA3              | SATA<br>Connector             | TECHBEST               | 161S01-025A                         | SATA Cable         | 1709070800 |
| SATA4              | SATA<br>Connector             | TECHBEST               | 161S01-025A                         | SATA Cable         | 1709070800 |
| SATA5              | SATA<br>Connector             | TECHBEST               | 161S01-025A                         | SATA Cable         | 1709070800 |
| SATA6              | SATA<br>Connector             | TECHBEST               | 161S01-025A                         | SATA Cable         | 1709070800 |
| LPT1               | Parallel<br>Port<br>Connector | Catch<br>Electronics   | 1147-000-26<br>S                    | LPT Cable          | 1701260307 |
| FP1                | Front Panel<br>Connector      | JIH VEI<br>Electronics | 21B22564-X<br>XS10B-01G-<br>6/3-VXX |                    | N/A        |
| FP2                | Front Panel<br>Connector      | JIH VEI<br>Electronics | 21B22564-X<br>XS10B-01G-<br>6/3-VXX |                    | N/A        |
| USB1               | USB<br>Connector              | JIH VEI<br>Electronics | 21B22564-10<br>S10B-01G-6/<br>3-V10 | USB Cable          | 1709100204 |
| USB2               | USB<br>Connector              | JIH VEI<br>Electronics | 21B22564-10<br>S10B-01G-6/<br>3-V10 | USB Cable          | 1709100204 |
| USB3               | USB<br>Connector              | JIH VEI<br>Electronics | 21B22564-10<br>S10B-01G-6/<br>3-V10 | USB Cable          | 1709100204 |
| USB4               | USB 3.0<br>Connector          | PINREX                 | 52X-40-20GV<br>52                   |                    |            |

Appendix C Mating Connector C - 2

# I M B A - Q 7 7

| COM2     | COM Port<br>Connector  | Catch<br>Electronics   | 1147-000-10<br>S                  | Serial Port<br>Cable | 1701100305 |
|----------|------------------------|------------------------|-----------------------------------|----------------------|------------|
| COM3     | COM Port<br>Connector  | Catch<br>Electronics   | 1147-000-10<br>S                  | Serial Port<br>Cable | 1701100305 |
| COM4     | COM Port<br>Connector  | Catch<br>Electronics   | 1147-000-10<br>S                  | Serial Port<br>Cable | 1701100305 |
| COM5     | COM Port<br>Connector  | Catch<br>Electronics   | 1147-000-10<br>S                  | Serial Port<br>Cable | 1701100305 |
| COM6     | COM Port<br>Connector  | Catch<br>Electronics   | 1147-000-10<br>S                  | Serial Port<br>Cable | 1701100305 |
| IR1      | IrDA<br>Connector      | JIH VEI<br>Electronics | 21B12050-X<br>XS10B-01G-<br>4/2.8 |                      | N/A        |
| DIO1     | DIO Port<br>Connector  | Catch<br>Electronics   | 1147-000-10<br>S                  |                      | N/A        |
| ATX1     | ATX 4PIN<br>Connector  | Catch<br>Electronics   | 1121-700-04<br>S                  |                      | N/A        |
| ATX2     | ATX 24PIN<br>Connector | Catch<br>Electronics   | 1121-700-24<br>S                  |                      | N/A        |
| CPU_FAN  | FAN<br>Connector       | Catch<br>Electronics   | 1190-700-042                      |                      | N/A        |
| SYS_FAN1 | FAN<br>Connector       | Catch<br>Electronics   | 1190-700-042                      |                      | N/A        |
| SYS_FAN2 | FAN<br>Connector       | Catch<br>Electronics   | 1190-700-042                      |                      | N/A        |
| PCIE_1   | PCIE X 16<br>Connector | TECHBEST               | WPCS-164A<br>N1B22UWL             |                      | N/A        |
| PCIE_2   | PCIE X 4<br>Connector  | FOXCONN                | 2EG03217-D<br>2D-DF               |                      | N/A        |
| PCIE_3   | PCIE X 1<br>Connector  | FOXCONN                | 2EG01817-D<br>2D-DF               |                      | N/A        |
| PCIE_4   | PCIE X 1<br>Connector  | FOXCONN                | 2EG01817-D<br>2D-DF               |                      | N/A        |
| DIMM1    | DDR3<br>204PIN<br>SKT  | KORTAK                 | AR240H-101<br>B-A0H               |                      | N/A        |

I M B A - Q 7 7

| DIMM2    | DDR3<br>204PIN<br>SKT | KORTAK   | AR240H-031<br>B-A0H     | N/A |
|----------|-----------------------|----------|-------------------------|-----|
| DIMM3    | DDR3<br>204PIN<br>SKT | KORTAK   | AR240H-101<br>B-A0H     | N/A |
| DIMM4    | DDR3<br>204PIN<br>SKT | KORTAK   | AR240H-031<br>B-A0H     | N/A |
| PCI1     | PCI<br>Connector      | FOXCONN  | EH06001-HH<br>W-DF      | N/A |
| PCI2     | PCI<br>Connector      | FOXCONN  | EH06001-HH<br>W-DF      | N/A |
| PCI3     | PCI<br>Connector      | FOXCONN  | EH06001-HH<br>W-DF      | N/A |
| KBMS1    | Keyboard &<br>Mouse   | FOXCONN  | MH11061-P3<br>6-4F      | N/A |
| DVI/COM1 | COM1+DVI              | TechBast | D205D1B010<br>12PN      | N/A |
| DP1      | DisplayPort           | FOXCONN  | 3VD21203-H<br>7U0-4H    | N/A |
| DP2      | DisplayPort           | KORTAK   | 9S020F-03A<br>S-00H     | N/A |
| HDMI1    | HDMI                  | LOTES    | GSP-ABA-H<br>DM-013-K09 | N/A |
| USB_LAN1 | Dual USB &<br>LAN     | FOXCONN  | JFM38U1B-2<br>1U5-4F    | N/A |
| USB_LAN2 | Dual USB<br>3.0 & LAN | UDE      | 05-000939M<br>23-1      | N/A |
| AUDIO1   | AUDIO<br>Connector    | FOXCONN  | JA33331-211<br>9-4F     | N/A |

# Appendix

# RAID & AHCI Settings

Appendix D RAID & AHCI Settings D-1

# **D.1 Setting RAID**

OS installation to setup RAID Mode

Step 1: Copy the files below from "Driver CD ->Step 6 - RAID&AHCI" to

Disk

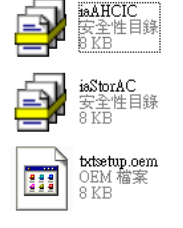

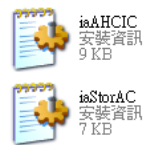

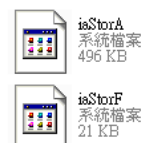

Step 2: Connect the USB Floppy (disk with RAID files) to the board

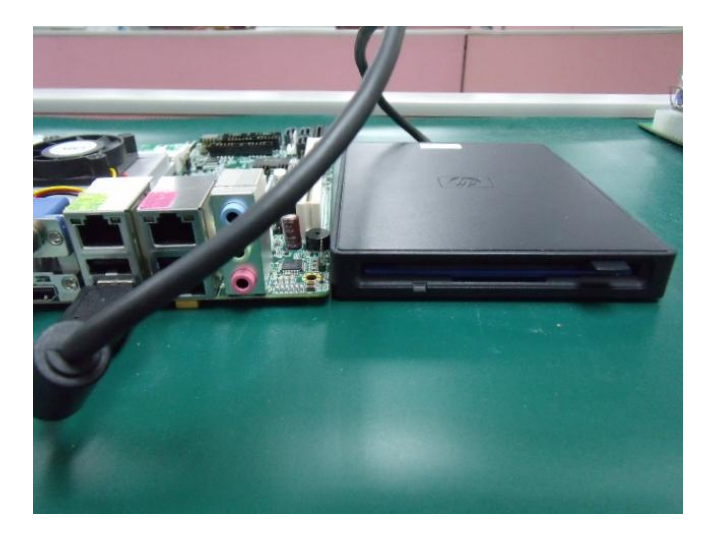

Step 3: The setting procedures " In BIOS Setup Menu" A: Advanced -> SATA Configuration -> SATA Mode Selection -> RAID Mode

| SATA Controller(s)    | [Enabled]             |
|-----------------------|-----------------------|
| SATA Mode Selection   | [RAID]                |
| SATA Controller Speed | [Gen3]                |
| Serial ATA Port O     | FUJITSU MHZ208 (80.0G |
| Software Preserve     | SUPPORTED             |
| Port 0                | [Enabled]             |
| Hot Plug              | [Disabled]            |
| External SATA         | [Disabled]            |
| Serial ATA Port 1     | Empty                 |
| Software Preserve     | Unknown               |
| Port 1                | [Enabled]             |
| Hot Plug              | [Disabled]            |
| External SATA         | [Disabled]            |

Step 4: The setting procedures "In BIOS Setup Menu" C: Boot -> Boot Option #1 -> DVD-ROM Type

| Aptic Setup Util                                                                               | lity – Copyright (C) 2009 American                                                     |
|------------------------------------------------------------------------------------------------|----------------------------------------------------------------------------------------|
| Boot Configuration<br>Quiet Boot<br>Setup Prompt Timeout                                       | [Disabled]<br>1                                                                        |
| Bootup NumLock State                                                                           | [0n]                                                                                   |
| CSM16 Module Verison                                                                           | 07.60                                                                                  |
| GateA20 Active<br>Option ROM Messages                                                          | [Upon Request]<br>[Force BIOS]                                                         |
| Boot Option Priorities<br>Boot Option #1<br>Boot Option #2<br>Boot Option #3<br>Boot Option #4 | (SATA: PIONEER DV]<br>[TEAC FD-OSPUB 3000]<br>[UEFI: FAT File S]<br>[SATA: FUJITSU MH] |

Step 5: The setting procedures "In BIOS Setup Menu" D: Save & Exit -> Save Changes and Exit

| Aptio Setup Util                                                                                         | ity – Copyright (C) 2009 America<br>Save & Exit |
|----------------------------------------------------------------------------------------------------|-------------------------------------------------|
| Save Changes and Exit<br>Discard Changes and Exit<br>Save Changes and Reset<br>Discard Changes and Reset |                                                 |
| Save Options<br>Save Changes<br>Discard Changes                                                          |                                                 |
| Restore Defaults<br>Save as User Defaults<br>Restore User Defaults                                       |                                                 |
| Boot Override                                                                                            |                                                 |

Step 6: Press Ctrl-I to enter MAIN MENU

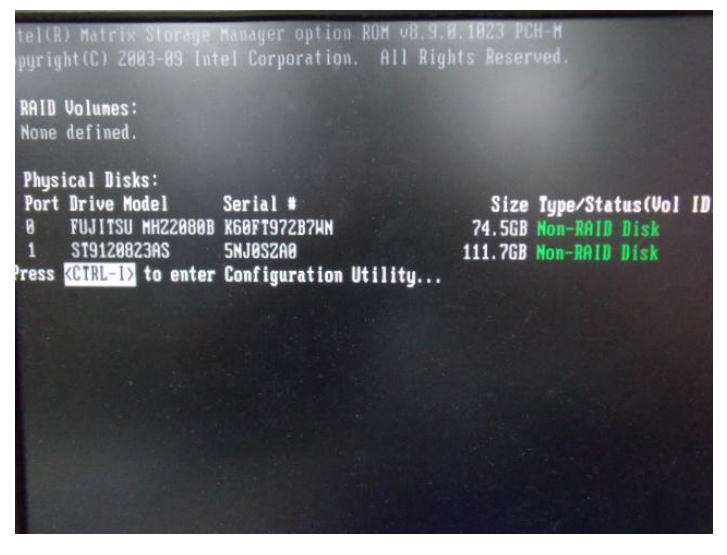

Step 8: Choose "1.Create RAID Volume"

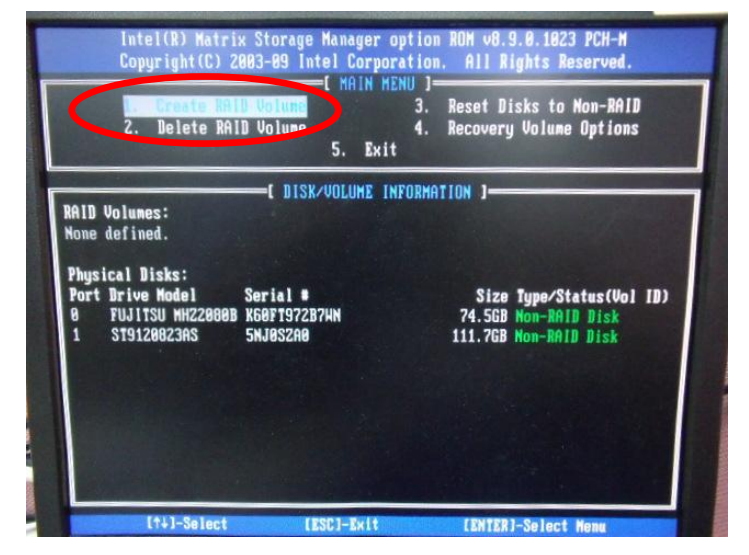

Step 9: RAID Level -> RAID0(Stripe)

| C | opyright(C) 2003-09 Intel Corporation. All Rights Reserved.                                                                              |
|---|----------------------------------------------------------------------------------------------------|
|   | Nane: Volumes<br>RAID Level: With Michaelen                                                                                              |
|   | Strip Size: 120KB                                                                                                    |
|   | Capacity: 149.1 GB<br>Sync: N/A<br>Create Halung                                                                                         |
|   | LIDEVE VUIUND                                                                                                    |
|   | THELP J                                                                                                    |
|   | Choose the RAID level:                                                                                                    |
|   | RAID 0: Stripes data (performance).<br>RAID 1: Mirrors data (redundancy).<br>Recovery: Copies data between a master and a recovery disk. |
|   | [fi]Change [TAB1-Next [ESC]-Previous Menu [ENTER]-Select                                                                                 |

Appendix D RAID & AHCI Settings D-5

# Step 10: Choose "Create Volume"

| CREATE VOLUME MENU J                                                                                                    |                                                                                                    |  |
|----------------------------------------------------------------------------------------------------|----------------------------------------------------------------------------------------------------|--|
| Nane: Volune0<br>RAID Level: RAID0(Stripe)<br>Disks: Select Disks<br>Strip Size: 128KB<br>Capacity: 149.1 GB<br>Syn: V:0<br>Territorion |                                                                                                    |  |
| [ HELP ]<br>Press ENTER to create the specified volume.                                                                                 |                                                                                                    |  |
|                                                                                                    | Name: VolumeØ<br>RAID Level: RAIDØ(Stripe)<br>Disks: Select Disks<br>Strip Size: 120KB<br>Capacity: 149.1 GB<br>Sym<br>(HELP)<br>Fress EMTER to create the specified volume. |  |

Step 11: Choose "Y"

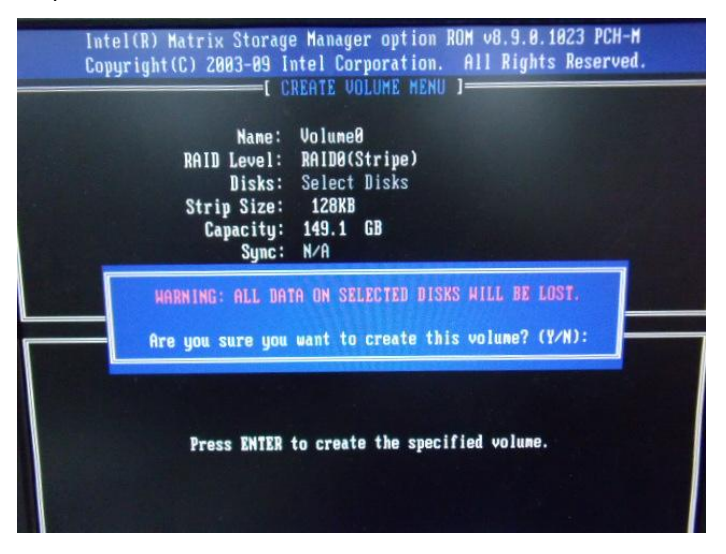

# Step 12: Choose "5. Exit"

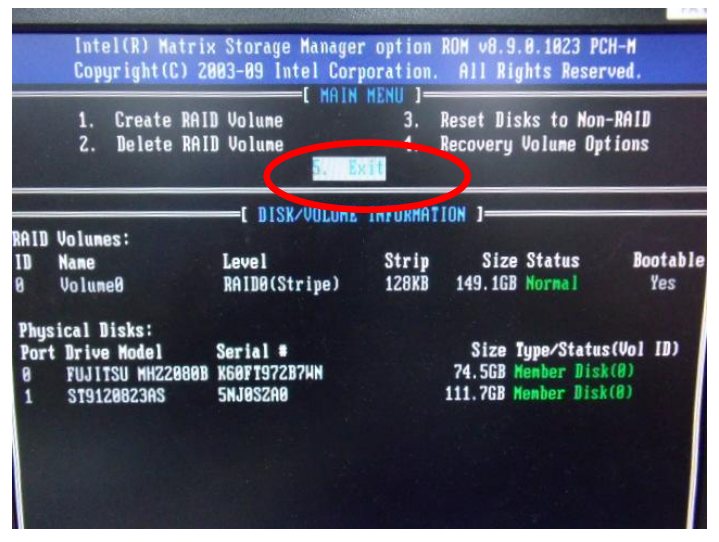

Step 13: Choose "Y"

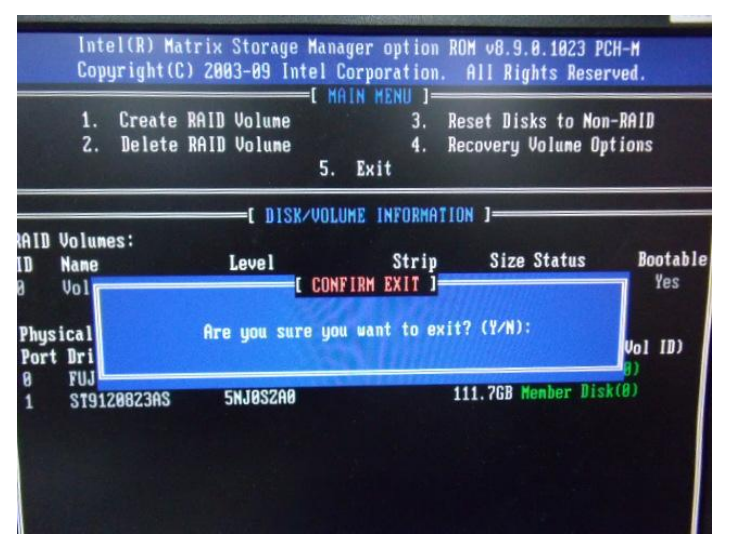

# Step 14: Setup OS

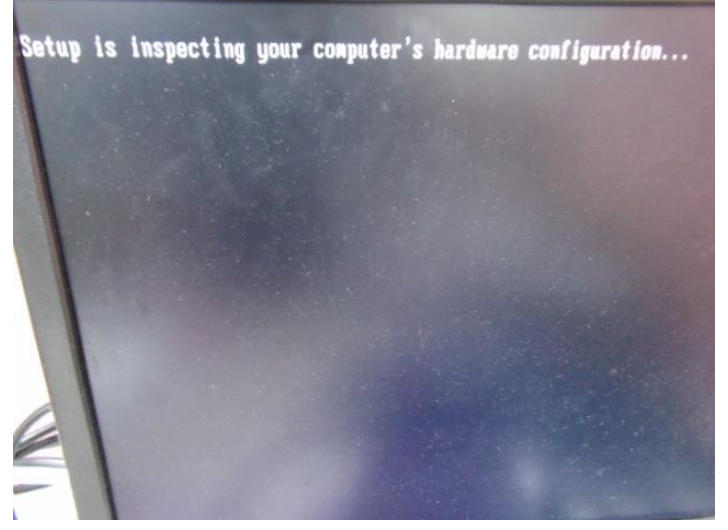

Step 15: Press "F6"

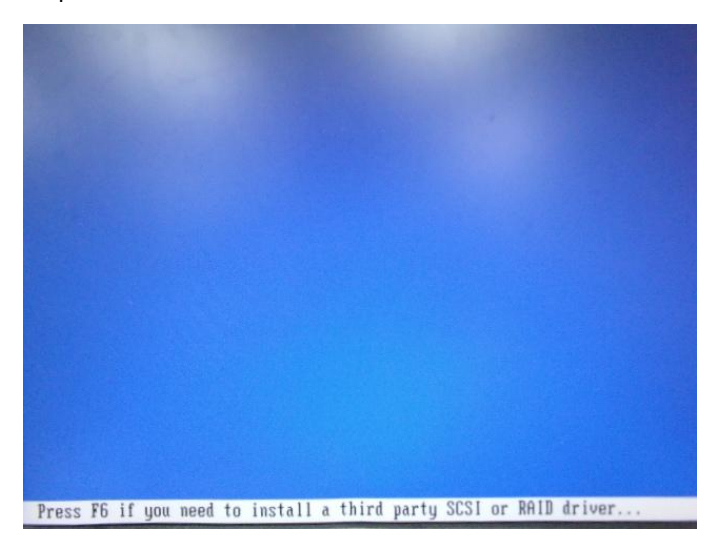

Appendix D RAID & AHCI Settings D-8

# Step 16: Choose "S"

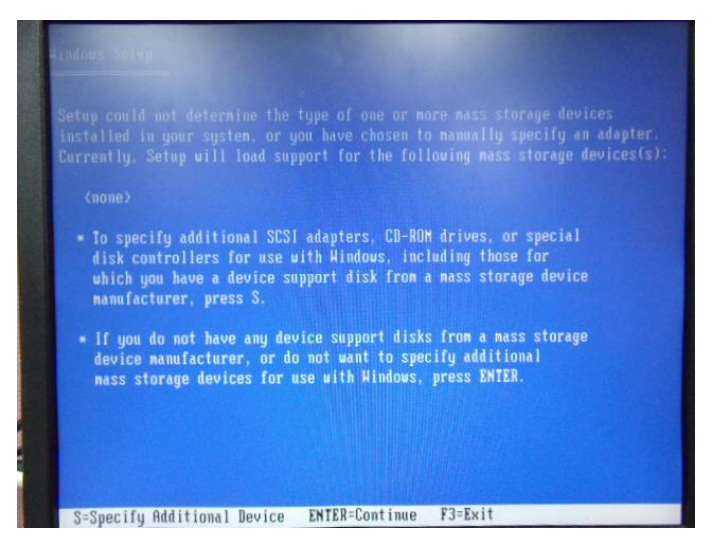

Step 17: Choose "Intel(R) Desktop/Workstation/Server Express Chipset SATA RAID Controller"

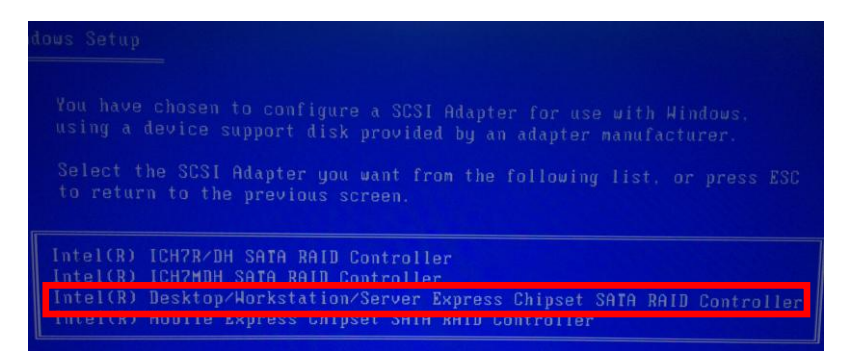

Step 18: It will show the model number you select and then press "ENTER"

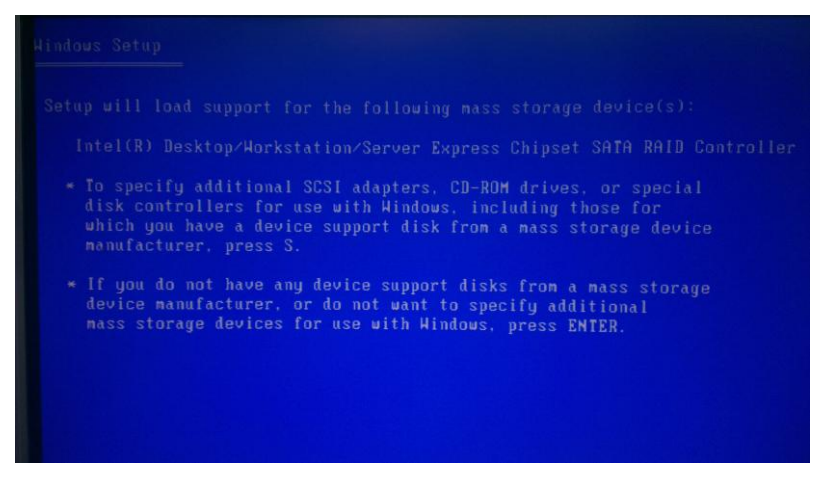

Step 19: Setup is starting Windows

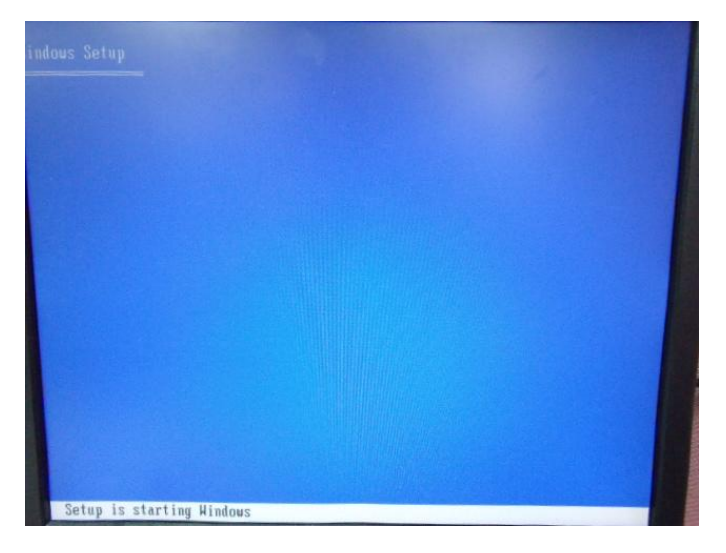

Appendix D RAID & AHCI Settings D-10

# C.2 Setting AHCI

OS installation to setup AHCI Mode

Step 1: Copy the files below from "*Driver CD ->Step 6 - RAID&AHCI*" to Disk

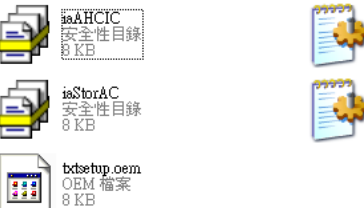

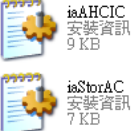

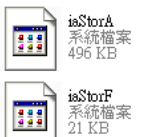

# Step 2: Connect the USB Floppy (disk with AHCI files) to the board

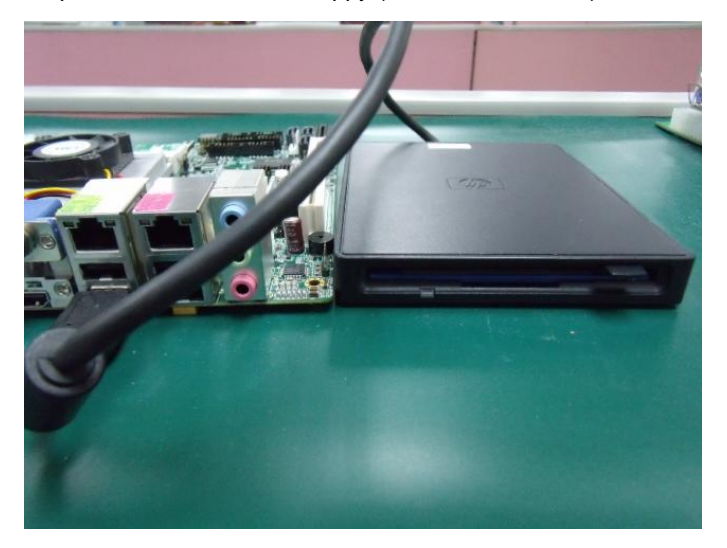

Step 3: The setting procedures " In BIOS Setup Menu" A: Advanced -> SATA Configuration -> SATA Configuration -> SATA Mode -> AHCI Mode

| Aptic Setup Utility -<br>Advanced                                                   | Copyright (C) 2009 American                                     |
|-------------------------------------------------------------------------------------|-----------------------------------------------------------------|
| SATA Configuration                                                                  |                                                                 |
| SATA Port1<br>SATA Port2<br>SATA Port3                                              | FUJITSU MH2208 (80.0GB)<br>ST9120823AS (120.0GB)<br>Not Present |
| SATA Mode                                                                           | [AHCI Mode]                                                     |
| Supports Staggered Spin-up<br>Port 1 Hot Plug<br>Port 2 Hot Plug<br>Port 3 Hot Plug | [Disable]<br>[Disable]<br>[Disable]<br>[Disable]                |
| External SATA Port 1<br>External SATA Port 2<br>External SATA Port 3                | (Disable)<br>[Disable]<br>[Disable]                             |

Step 4: The setting procedures "In BIOS Setup Menu" B: Boot -> Boot Option #1 -> DVD-ROM Type

| Aptio Setup Utility<br>Boot Boot                         |                                          |
|----------------------------------------------------------|------------------------------------------|
| Boot Configuration<br>Quiet Boot<br>Setup Prompt Timeout | [Disabled]<br>1                          |
| Bootup NumLock State                                     | [0n]                                     |
| CSM16 Module Verison                                     | 07.60                                    |
| GateA20 Active<br>Option ROM Messages                    | [Upon Request]<br>[Force BIOS]           |
| Boot Option Priorities                                   | (SATA: PIONEER DV. 1                     |
| Boot Option #2<br>Boot Option #3<br>Boot Option #4       | [UEFI: FAT File S]<br>[SATA: FUJITSU MH] |

Appendix D RAID & AHCI Settings D-12
#### Industrial Motherboard

Step 5: The setting procedures "In BIOS Setup Menu" C: Save & Exit -> Save Changes and Reset

Aptio Setup Utility - Copyright (C) 2011 Main Advanced Chipset Boot Security Save & Exit Save Changes and Reset Discard changes and Reset Restore Defaults Save as User Defaults Restore User Defaults

Step 6: Setup OS

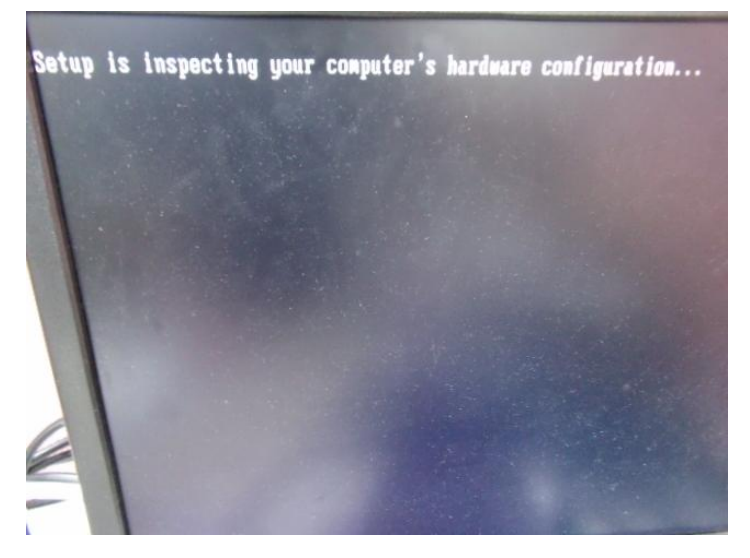

#### Step 7: Press "F6"

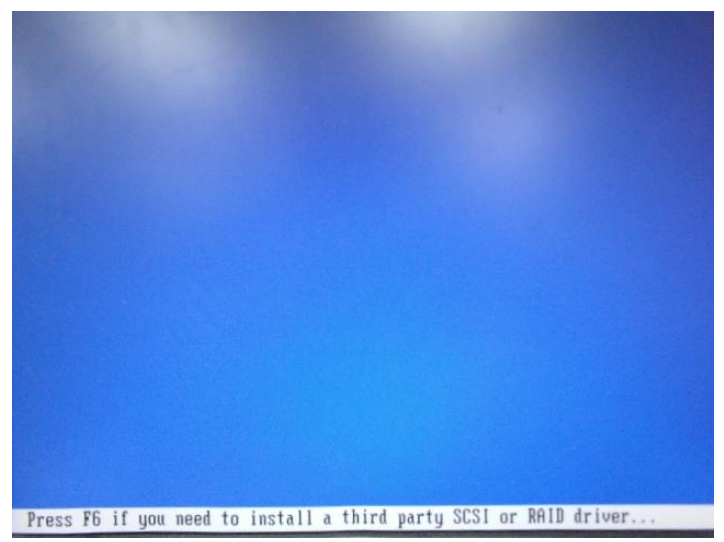

Step 8: Choose "S"

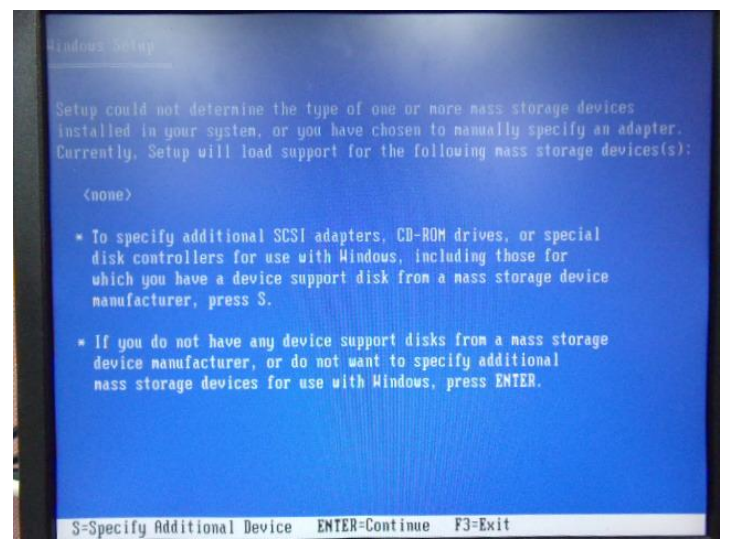

Appendix D RAID & AHCI Settings D-14

## Step 9: Choose "Intel(R) 7 Series Chipset Family SATA AHCI Controller"

| You have chosen to configure a SCSI Adapter for use with Windows,<br>using a device support disk provided by an adapter manufacturer.                                                                                                    |
|----------------------------------------------------------------------------------------------------|
| Select the SCSI Adapter you want from the following list, or press ESC to return to the previous screen.                                                                                                    |
| Intel(R) Desktop/Workstation/Server Express Chipset SATA AHCI Controller<br>Intel(R) Mobile Express Chipset SATA AHCI Controller<br>Intel(R) 2 Series/P216 Chipset Family SATA AHCI Controller<br>Intel(R) 7 Series Chipset Family SATA AHCI Controller |
|                                                                                                    |
|                                                                                                    |
| ENTER=Select F3=Exit                                                                                                    |

#### Step 10: It will show the model number you select and then press "ENTER"

| Hindows Setup                                                                                                    |
|----------------------------------------------------------------------------------------------------|
| Setup will load support for the following mass storage device(s):                                                                                                    |
| Intel(R) 7 Series Chipset Family SATA AHCI Controller                                                                                                    |
| To specify additional SCSI adapters, CD-ROM drives, or special<br>disk controllers for use with Windows, including those for<br>which you have a device support disk from a mass storage device<br>manufacturer, press S. |
| * If you do not have any device support disks from a mass storage<br>device manufacturer, or do not want to specify additional<br>mass storage devices for use with Windows, press ENTER.                                 |
|                                                                                                    |
|                                                                                                    |
| S=Specify Additional Device ENTER=Continue F3=Exit                                                                                                    |

Step 11: Setup is loading files

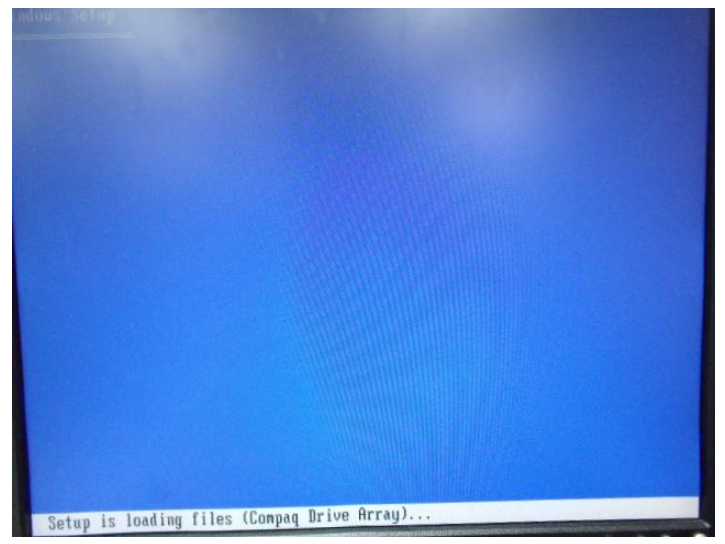

# Appendix

# Digital Input & Output

Appendix E Digital Input & Output E-1

## **E.1 DIO Programming**

IMBA-Q77 utilizes W83627DHG chipset as its Digital I/O controller. Below are the procedures to complete its configuration and the AAEON initial watchdog timer program is also attached based on which you can develop customized program to fit your application. There are three steps to complete the configuration setup: (1) Enter the MB PnP Mode; (2) Modify the data of configuration registers; (3) Exit the MB PnP Mode. Undesired result may occur if the MB PnP Mode is not exited normally.(These three steps are the same as programming WDT)

# E.2 Digital I/O Register

# GPIO Device Configuration Register (LDN 0x09)

| Register 0x[HEX] | Register Name                                  |  |  |
|------------------|------------------------------------------------|--|--|
|                  | DIO I/O register                               |  |  |
| F0               | 0: The respective DIO PIN is programmed        |  |  |
|                  | as an output port.                             |  |  |
|                  | 1: The respective DIO PIN is programmed        |  |  |
|                  | as an input port.                              |  |  |
| F1               | GPIO3 Data register                            |  |  |
|                  | For output ports, the respective bits can be   |  |  |
|                  | read and written by the pins.                  |  |  |
|                  | For input ports , the respective bits can only |  |  |
|                  | be read by the pins. Write accesses are        |  |  |
|                  | ignored.                                       |  |  |

# E.3 Digital I/O Sample Program

| Digital Input Pin Status |      |          |      |  |  |
|--------------------------|------|----------|------|--|--|
|                          | LDN  | Register | Bit  |  |  |
| DIO-1(GPIO30)            | 0x09 | 0xF0     | Bit0 |  |  |
| DIO-2(GPIO31)            | 0x09 | 0xF0     | Bit1 |  |  |
| DIO-3(GPIO32)            | 0x09 | 0xF0     | Bit2 |  |  |
| DIO-4(GPIO33)            | 0x09 | 0xF0     | Bit3 |  |  |
| DIO-5(GPIO34)            | 0x09 | 0xF0     | Bit4 |  |  |
| DIO-6(GPIO35)            | 0x09 | 0xF0     | Bit5 |  |  |
| DIO-7(GPIO36)            | 0x09 | 0xF0     | Bit6 |  |  |
| DIO-8(GPIO37)            | 0x09 | 0xF0     | Bit7 |  |  |

Digital Input/Output register table

| Digital Output Pin output High/Low |      |          |      |  |  |
|------------------------------------|------|----------|------|--|--|
|                                    | LDN  | Register | Bit  |  |  |
| DIO-1(GPIO30)                      | 0x09 | 0xF1     | Bit0 |  |  |
| DIO-2(GPIO31)                      | 0x09 | 0xF1     | Bit1 |  |  |
| DIO-3(GPIO32)                      | 0x09 | 0xF1     | Bit2 |  |  |
| DIO-4(GPIO33)                      | 0x09 | 0xF1     | Bit3 |  |  |
| DIO-5(GPIO34)                      | 0x09 | 0xF1     | Bit4 |  |  |
| DIO-6(GPIO35)                      | 0x09 | 0xF1     | Bit5 |  |  |
| DIO-7(GPIO36)                      | 0x09 | 0xF1     | Bit6 |  |  |
| DIO-8(GPIO37)                      | 0x09 | 0xF1     | Bit7 |  |  |

#include <stdio.h>
#include <conio.h>

#define SIOIndex 0x2E //Modify for project support 2E/4E #define SIOData 0x2F //Modify for project support 2F/4F #define boolean AaeonDigitalInput(int byte LDN, int byte RegNum, int byte BitNum); #define void AaeonDigitalOutput(int byte LDN, int byte RegNum, int byte BitNum, boolean Status);

## Main(){

# boolean Status = AaeonDigitalInput(int byte LDN, int byte RegNum, int byte BitNum);

```
// Procedure : AaeonDigitalOutput
// Input :
// (byte)LDN :
                     Logic Device Number Register
// (byte)RegNum : 0x00 ~ 0xFF
//
                    SuperIO register offset that you want to access
//
   (byte)BitNum: 0 ~ 7
//
                    Which bit in register that you want to access
//
   (boolean)Status :
                          When write Digital Output Status, this value is
the Pin status
//
                    of Digital Output that you want.
```

AaeonDigitalOutput(int byte LDN, int byte RegNum, int byte BitNum, boolean Status);

}

#### Industrial Motherboard

```
// Procedure : AaeonDigitalInput
boolean AaeonDigitalInput(int byte LDN, int byte RegNum, int byte
BitNum){
      int byte ByteTempValue0 = 0;
      // Enter SIO MB PnP mode
      outportb (SIOIndex, 0x87);
      outportb (SIOIndex, 0x87);
      // Select Logic Device Number Register
      outportb (SIOIndex, 0x07); // SIO LDN Register Offset = 0x07
      outportb (SIOData, LDN);
      // Select register offset, and read the register value
      outportb (SIOIndex, RegNum);
      ByteTempValue0 = inportb (SIOData);
      // Exit SIO MB PnP mode
      outportb (SIOIndex, 0xAA);
      ByteTempValue0 &= (1 << BitNum);
      if(ByteTempValue0)
      { return 1; }
      else
      { return 0; }
}
```

\*\*\*\*\*